Supplemental Installation Guide for Oracle Transportation Management Version 6.4.3

WHITE PAPER / OCTOBER 22, 2019

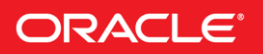

### PURPOSE STATEMENT

This document provides an overview of features and enhancements included in release 6.4.3. It is intended solely to help you assess the business benefits of upgrading to 6.4.3 and to plan your I.T. projects.

### DISCLAIMER

This document in any form, softw are or printed matter, contains proprietary information that is the exclusive property of Oracle. Your access to and use of this confidential material is subject to the terms and conditions of your Oracle softw are license and service agreement, which has been executed and with which you agree to comply. This document and information contained herein may not be disclosed, copied, reproduced or distributed to anyone outside Oracle without prior written consent of Oracle. This document is not part of your license agreement nor can it be incorporated into any contractual agreement with Oracle or its subsidiaries or affiliates.

This document is for informational purposes only and is intended solely to assist you in planning for the implementation and upgrade of the product features described. It is not a commitment to deliver any material, code, or functionality, and should not be relied upon in making purchasing decisions. The development, release, and timing of any features or functionality described in this document remains at the sole discretion of Oracle.

Due to the nature of the product architecture, it may not be possible to safely include all features described in this document without risking significant destabilization of the code.

## **Table of Contents**

| Downloading Oracle Transportation Management                               |
|----------------------------------------------------------------------------|
| Installing Oracle Fusion Middleware Infrastructure (Weblogic) 12.2.1.3.0.8 |
| Installing Oracle HTTP Server(OHS)12.2.1.3.0                               |
| Installing Weblogic Patch 2548842817                                       |
| Installing Weblogic Patch 26045997                                         |
| Creating the ADF repository                                                |
| Installing OTM 6.4.3 using the silent installer                            |
| Editing the example.installer.properties file                              |
| Running the OTM Silent Installer                                           |
| Installation Problems                                                      |
| Post Installation Steps                                                    |
| Edition enabled Database Schemas                                           |
| Pre-migration tasks                                                        |
| Clients with Scalability Enabled                                           |
| Changing the MACHINE_URL                                                   |
| Scalability Patches                                                        |
| Scalability Properties                                                     |
| Scalability Verification                                                   |
| Data Collections for SR                                                    |

### DOWNLOADING ORACLE TRANSPORTATION MANAGEMENT

Go to <u>https://edelivery.oracle.com</u> and sign in.

|                                                                                                    | FAQ      | keith.wenyon@oracle.com                                 | English      | Sign Out   |          |
|----------------------------------------------------------------------------------------------------|----------|---------------------------------------------------------|--------------|------------|----------|
| Oracle Software Delivery Cloud                                                                                                    | Need Hel | p? Contact Software D                                   | elivery Cust | omer Servi | ice      |
| Add items to your Cart by choosing a Category and type in the search term or software title.     Select from the drop down results or click Search - you can also select one of our most Popular Downloads.     A list of results will appear - additional filters will then be available to refine your search.     Click on the 'Add to Cart' link next to the title you wish to download - the software will automatically be placed in your Cart where you will assign a platfor     Download Package (DLP): A collection of related Releases / Release (REL): A specific version of new functionality of a product     Still need help? Take our step-by-step Demo Tour or visit the FAQs.     All Categories | Need Hel | p? Contact Software D<br>elease.<br>r Popular Downloads | Download     | History    | Feedback |
| About Oracle   Legal Notices   Terms of Use   Your Privacy Rights   Source Code for Open Source Software<br>Copyright © 2019 Oracle and/or its affiliates. All rights reserved.                                                                                                    |          |                                                         | 5            | ; E in E   | f        |

## Enter Oracle Transportation Management in the search field and press Search.

| ORACL                                             | CLOUD                                                                                                    |              | FAQ keith.we  | enyon@oracle.com | English       | Sign Out    |
|---------------------------------------------------|----------------------------------------------------------------------------------------------------|--------------|---------------|------------------|---------------|-------------|
| Oracle Softwa                                     | re Delivery Cloud                                                                                                    | Ne           | ed Help? Cont | act Software De  | livery Custor | mer Service |
|                                                   |                                                                                                    |              |               |                  |               |             |
| <ul> <li>Add items to your Cart by</li> </ul>     | y choosing a Category and type in the search term or software title.                                                         |              |               |                  |               |             |
| <ul> <li>Select from the drop dov</li> </ul>      | vn results or click Search - you can also select one of our most Popular Downloads.                                          |              |               |                  |               |             |
| <ul> <li>A list of results will appear</li> </ul> | ar - additional filters will then be available to refine your search.                                                        |              |               |                  |               |             |
| <ul> <li>Click on the 'Add to Cart'</li> </ul>    | link next to the title you wish to download - the software will automatically be placed in your Cart where you will assign a | platform for | each Release. |                  |               |             |
| Download Package (DL                              | P): A collection of related Releases / Release (REL): A specific version of new functionality of a product                   |              |               |                  |               |             |
| <ul> <li>Still need help? Take our</li> </ul>     | step-by-step Demo Tour or visit the FAQs.                                                                                    |              |               |                  |               |             |
|                                                   |                                                                                                    |              |               |                  |               |             |
| All Categories ~                                  | Oracle Transportation                                                                                                    | Search       |               | Downloads        | Download H    | istory      |
|                                                   | Oracle Transportation Cooperative Routing                                                                                    |              |               |                  |               | 농           |
|                                                   | Oracle Transportation Management                                                                                             |              |               |                  |               | lba         |
|                                                   | Oracle Transportation Mobile                                                                                                 |              |               |                  |               | ee          |
|                                                   | Oracle Transportation Operational Planning                                                                                   |              |               |                  |               | <u> </u>    |
|                                                   | Oracle Transportation Sourcing                                                                                               |              |               |                  |               |             |
|                                                   | Oracle Driver Management Integration Pack for Oracle Transportation Management and Oracle E-Business Suite                   |              |               |                  |               |             |
|                                                   | Oracle Financial Management Integration Pack for Oracle Transportation Management and Oracle E-Business Suite                |              |               |                  |               |             |
|                                                   | Oracle Order Management Integration Pack for Oracle Transportation Management, Oracle E-Business Suite and Si                |              |               |                  |               |             |
|                                                   | Oracle Fleet Management for Transportation Management                                                                        |              |               |                  |               |             |
|                                                   | Oracle Fusion Transportation Intelligence                                                                                    |              |               |                  |               |             |
|                                                   |                                                                                                    |              |               |                  |               |             |
|                                                   |                                                                                                    |              |               |                  |               |             |
| About Oracle Legal                                | Notices   Terms of Use   Your Privacy Rights   Source Code for Open Source Software                                          |              |               |                  | 2             | E in F      |
| Copyright © 2019 Oracle                           | and/or its affiliates. All rights reserved.                                                                                  |              |               |                  |               |             |

## Select Oracle Transportation Management 6.4.3.0.0 (Oracle Transportation Management)

|                                                                                                    | F            | AQ keith.  | wenyon@oracle.com Er | nglish Sign Out   | Í    |
|----------------------------------------------------------------------------------------------------|--------------|------------|----------------------|-------------------|------|
| Oracle Software Delivery Cloud                                                                                                    | Need         | Help? Co   | ntact Software Deliv | ery Customer Serv | ice  |
|                                                                                                    |              |            |                      |                   |      |
| Add items to your Cart by choosing a Category and type in the search term or software title.                                                              |              |            |                      |                   |      |
| Select from the drop down results or click Search - you can also select one of our most Popular Downloads.                                                |              |            |                      |                   |      |
| A list of results will appear - additional filters will then be available to refine your search.                                                          |              |            |                      |                   |      |
| • Click on the 'Add to Cart' link next to the title you wish to download - the software will automatically be placed in your Cart where you will assign a | platform for | each Relea | ise.                 |                   |      |
| • Download Package (DLP): A collection of related Releases / Release (REL): A specific version of new functionality of a product                          |              |            |                      |                   |      |
| Still need help? Take our step-by-step Demo Tour or visit the FAQs.                                                                                       |              |            |                      |                   |      |
| All Categories V Oracle Transportation Management                                                                                                    | Search       | Clear      | Popular Downloads    | Download History  |      |
| All Commercial Linux/VM 1-Click Courseware Documentation                                                                                                  |              |            |                      |                   | back |
| Found 1115 results Page Size 50 🗸                                                                                                    |              |            |                      |                   | eed  |
| DLP: Oracle Transportation Management $6.43.0.0$ ( Oracle Transportation Management )                                                                     | +            | Add to Ca  | п (                  |                   | Ш.   |
| DLP: Oracle Transportation Management $6.3.7.0.0$ ( Oracle Transportation Management )                                                                    | +            | Add to Ca  | rt                   |                   |      |
| DLP: Oracle Driver Management Integration Pack for Oracle Transportation Management and Oracle E-Business Suite 11.5.0.0.0                                | +            | Add to Ca  | rt                   |                   |      |
| DLP: Oracle Financial Management Integration Pack for Oracle Transportation Management and Oracle E-Business Suite 11.5.0.0.0                             | +            | Add to Ca  | rt                   |                   |      |
| DLP: Oracle Order Management Integration Pack for Oracle Transportation Management, Oracle E-Business Suite and Siebel CRM 11.5.0.0                       | .0 +         | Add to Ca  | rt                   |                   |      |
| DLP: Agile Product Lifecycle Management Integration Pack for Oracle E-Business Suite 3.6.0.0.0                                                            | +            | Add to Ca  | rt                   |                   |      |
| DLP: Agile Product Lifecycle Management Integration Pack for Oracle E-Business Suite 3.5.0.0.0                                                            | +            | Add to Ca  | rt                   |                   |      |
| DLP: Agile Product Lifecycle Management Integration Pack for Oracle E-Business Suite 3.4.0.0.0                                                            | +            | Add to Ca  | rt                   |                   |      |

## Click on the Shopping Cart

|                                                                                                    |             |              | FAQ kei    | th.wenyon@oracle.com | English    | Sign Ou    | ıt     |
|----------------------------------------------------------------------------------------------------|-------------|--------------|------------|----------------------|------------|------------|--------|
| Oracle Software Delivery Cloud                                                                                                    |             | Ne           | ed Help?   | Contact Software D   | elivery Cu | stomer Ser | vice   |
| <ul> <li>Add items to your Cart by choosing a Category and type in the search term or software title.</li> <li>Select from the drop down results or click Search - you can also select one of our most Popular Downloads.</li> <li>A list of results will appear - additional filters will then be available to refine your search.</li> <li>Click on the 'Add to Cart' link next to the title you wish to download - the software will automatically be placed in your Cart where you</li> </ul> | will assign | n a platfori | m for each | View Release.        | Cart / Cho | eckout     |        |
| Download Package (DLP): A collection of related Releases / Release (REL): A specific version of new functionality of a proc     Still need help? Take our step-by-step Demo Tour or visit the FAQs.                                                                                                    | uct         |              |            |                      |            |            |        |
| All Categories V Oracle Transportation Management                                                                                                    | ×S          | Search       | Clear      | Popular Downloads    | Downlo     | ad History | 윙      |
| All Commercial Linux/VM 1-Click Courseware Documentation Found 1115 results Page Size 50 V                                                                                                    |             |              |            |                      |            |            | Feedba |
| DLP: Oracle Transportation Management 6.4.3.0.0 ( Oracle Transportation Management )                                                                                                    |             | •            | 🛉 Add to   | Cart                 |            |            |        |
| DLP: Oracle Transportation Management $6.3.7.0.0$ ( Oracle Transportation Management )                                                                                                    |             | •            | 🛉 Add to   | Cart                 |            |            |        |
| DLP: Oracle Driver Management Integration Pack for Oracle Transportation Management and Oracle E-Business Suite 11.5.0.0.0                                                                                                    |             |              | 🛉 Add to   | Cart                 |            |            |        |
| DLP: Oracle Financial Management Integration Pack for Oracle Transportation Management and Oracle E-Business Suite 11.5.0                                                                                                    | 0.0         |              | 🛉 Add to   | Cart                 |            |            |        |
| DLP: Oracle Order Management Integration Pack for Oracle Transportation Management, Oracle E-Business Suite and Siebel Cf                                                                                                    | RM 11.5.0.  | .0.0         | 🕈 Add to   | Cart                 |            |            |        |
| DLP: Agile Product Lifecycle Management Integration Pack for Oracle E-Business Suite 3.6.0.0.0                                                                                                    |             |              | 🕈 Add to   | Cart                 |            |            |        |
| DLD: Anile Droduct Lifecucie Management Integration Pack for Oracle E. Business Suite 2.5.0.0.0                                                                                                    |             |              | ot bbA     | Cart                 |            |            |        |

Select the software to download and the Platform and click Continue. The same platform will be used for all downloads.

| Oracle Software Delivery Cloud                                                                                                    | Need                                                                                                    | Help? Contact Softwar       | e Delivery Cu            | stomer Service    |
|----------------------------------------------------------------------------------------------------|----------------------------------------------------------------------------------------------------|-----------------------------|--------------------------|-------------------|
| continue, select the Platform/Language for each individual Release. To remo<br>optional; to include it where applicable, check the box next to the Release ti | ove an item from the Selected Software Cart, please uncheck th<br>Ile and select your desired Language. | e box next to the title. La | nguage Suppler           | nent Releases     |
|                                                                                                    |                                                                                                    |                             | Remove A                 | Continue          |
| Selected Software                                                                                                    | Terms and Restrictions                                                                                  | Platforms /<br>Languages    | Size                     | Published<br>Date |
| Oracle Transportation Management 6.4.3.0.0                                                                                                    | Oracle Standard Terms and Restrictions                                                                  |                             |                          | Dec 21, 2017      |
| ✓ Oracle Data Integrator 12.2.1.3.0                                                                                                    |                                                                                                    |                             |                          |                   |
| ✓ Oracle Database 12.1.0.2.0                                                                                                    |                                                                                                    |                             |                          |                   |
| Oracle Fusion Middleware 12c Infrastructure 12.2.1.3.0                                                                                                    |                                                                                                    | Apple Mac                   | DS X (Intel) (64-b<br>um | it)               |
| Oracle HTTP Server 12.2.1.3.0                                                                                                    |                                                                                                    | ☐ IBM AIX on                | POWER System             | s (64-bit)        |
| ✓ Oracle JDeveloper 12.2.1.3.0                                                                                                    |                                                                                                    | IBM: Linux of Linux x86-6   | on System z<br>4         |                   |
| ☑ Oracle Transportation Management 6.4.3.0.0                                                                                                    |                                                                                                    | Microsoft W                 | indows x64 (64-b         | pit)              |
| ☑ Oracle Transportation Mobile 1.4.0.0.0                                                                                                    |                                                                                                    | Oracle Sola                 | ris on SPARC (6          | 4-bit)            |
|                                                                                                    |                                                                                                    | Oracle Sola                 | ris on x86-64 (64        | -bit)             |
| ĸ                                                                                                    |                                                                                                    |                             | Remove A                 | II Continue       |

## **Click Continue**

|                                                                                                    | FA                                                                                            | Q keith.wenyon@oracle.co     | om English     | Sign Out          |
|----------------------------------------------------------------------------------------------------|-----------------------------------------------------------------------------------------------|------------------------------|----------------|-------------------|
| Oracle Software Delivery Cloud                                                                                                    | Need                                                                                          | Help? Contact Software       | e Delivery Cus | tomer Service     |
|                                                                                                    |                                                                                               |                              |                |                   |
| o continue, select the Platform/Language for each individual Release. To remove a<br>e optional; to include it where applicable, check the box next to the Release title ar | n item from the Selected Software Cart, please uncheck the<br>d select your desired Language. | e box next to the title. Lan | guage Supplem  | ent Releases      |
| ck                                                                                                    |                                                                                               |                              | Remove Al      | Continue          |
| Selected Software                                                                                                    | Terms and Restrictions                                                                        | Platforms /<br>Languages     | Size           | Published<br>Date |
| ☑ Oracle Transportation Management 6.4.3.0.0 XXXXXXXXXXXXXXXXXXXXXXXXXXXXXXXXX                                                                                              | Oracle Standard Terms and Restrictions                                                        |                              |                | Dec 21, 2017      |
| ✓ Oracle Data Integrator 12.2.1.3.0                                                                                                    |                                                                                               | Linux x86-6 💌                | 2.1 GB         |                   |
| ✓ Oracle Database 12.1.0.2.0                                                                                                    |                                                                                               | Linux x86-6 💌                | 2.5 GB         |                   |
| Oracle Fusion Middleware 12c Infrastructure 12.2.1.3.0                                                                                                    |                                                                                               | Linux x86-6 💌                | 7.0 GB         |                   |
| ✓ Oracle HTTP Server 12.2.1.3.0                                                                                                    |                                                                                               | Linux x86-6 💌                | 12.2 GB        |                   |
| ✓ Oracle JDeveloper 12.2.1.3.0                                                                                                    |                                                                                               | Linux x86-6· 💌               | 2.3 GB         |                   |
| Oracle Transportation Management 6.4.3.0.0                                                                                                    |                                                                                               | Linux x86-6· 💌               | 871.4 MB       |                   |
| Oracle Transportation Mobile 1.4.0.0.0                                                                                                    |                                                                                               | Linux x86-6· 💌               | 7.6 MB         |                   |
| sk                                                                                                    |                                                                                               |                              | Remove Al      | Continue          |
| About Oracle   Legal Notices   Terms of Use   Your Privacy Rights   Source Code for Op<br>Copyright © 2019 Oracle and/or its affiliates. All rights reserved.               | en Source Software                                                                            |                              |                | 🛗 🗈 in 🗲          |

**Note:** The Oracle Database Client Administration install is required to install OTM, but is not covered by this document.

Agree to the terms and click Continue.

| Please read the following license agreements carefully.                                                                                                    | Continue                                                                                                    |
|----------------------------------------------------------------------------------------------------|----------------------------------------------------------------------------------------------------|
|                                                                                                    | A Print                                                                                                    |
| Oracle Standard Terms and Restrictions                                                                                                    |                                                                                                    |
| These Oracle Standard Terms and Restrictions apply to all programs available on this portal except for those programs identified in the 5<br>Dracle authorizes your access to programs you wish to download from this portal only upon the condition that (1) you have already obta<br>Oracle partner, for your use of the programs and that your Oracle Master Agreement, Oracle License and Services Agreement, Oracle P.<br>distribution agreement, or other license agreement for the programs with Oracle or an Oracle partner, plus the applicable ordering document<br>cleach license agreement and associated ordering document collectively the "Commercial License"), governs your use of the prog-<br>obtained a license from Oracle or an Oracle Partner for your use of the programs, you accept that the Oracle Trial License Agreement be<br>Special Programs License Agreement) governs your use of the programs for the time specified in such agreement. Note: Programs down<br>as replacement media may not be used to update any unsupported programs. | special Programs License below.<br>ined a license from Oracle, or an<br>ırtnerNetwork Agreement, Oracle<br>nett(s) with Oracle or an Oracle<br>grams, or (2) if you have not already<br>vlow (displayed after the Oracle<br>lloaded for trial use or downloaded |
| By selecting the "I accept" button or box (or the equivalent) you indicate your acceptance of these terms and your agreement, as an auth<br>company or organization (if being acquired for use by an entity) or as an individual, to comply with the license terms that apply to the pr<br>and access. If you are not willing to be bound by these terms, do not select the "I accept" button or box (or the equivalent) and do not do                                                                                                    | orized representative of your<br>cograms that you wish to download<br>wnload or access the programs.                                                                                                    |
| Oracle Special Programs License Agreement                                                                                                    |                                                                                                    |
| This Oracle Special Programs License Agreement ("Special Programs License") applies to your access and use of the following Oracle                                                                                                    | programs available from this portal:                                                                                                    |
| • Oracle Linux, Oracle VM Server, Oracle VM Manager, and/or any other software distributed as part of the foregoing programs, w                                                                                                    | hether the program is downloaded                                                                                                    |
| I accept the terms in the license agreement                                                                                                    |                                                                                                    |
| ack                                                                                                    | Continue                                                                                                    |
| About Oracle   Legal Notices   Terms of Lise   Your Privacy Rights   Source Code for Onen Source Software                                                                                                    |                                                                                                    |

Select the desired components and click Download to install the automatic downloader tool, or click on the individual links to download each one you need.

| V46095-01_10f2.zip Oracle Database 12c Release 1 (12.1.0.2.0), 1.6 GB                                                                       | 1    |
|----------------------------------------------------------------------------------------------------|------|
| V46095-01_20f2.zip Oracle Database 12c Release 1 (12.1.0.2.0), 967.5 MB                                                                     |      |
| Oracle Fusion Middleware 12c Infrastructure 12.2.1.3.0 for Linux x86-64                                                                     |      |
| V886426-01.zip Oracle Fusion Middleware 12c (12.2.1.3.0) Infrastructure, 1.5 GB                                                             |      |
| V980963-01 zip Oracle VM Virtual Appliance for Oracle Fusion Middleware 12c (12.2.1.3.0) Infrastructure, 2.7 GB                             |      |
| V982556-01 zip Oracle VM Virtual Appliance for Oracle Fusion Middleware 12c (12.2.1.3.0) Infrastructure (April 2019 Patch Update), 2.8 GB   |      |
| Oracle HTTP Server 12.2.1.3.0 for Linux x86-64                                                                                              |      |
| V886427-01.zip Oracle Fusion Middleware 12c (12.2.1.3.0) HTTP Server for Linux x86-64, 918.6 MB                                             |      |
| V980853-01_1of2.zip Oracle VM Virtual Appliance for Oracle Fusion Middleware 12c (12.2.1.3.0) HTTP Server; 3.9 GB                           | 1    |
| V980853-01_20f2.zip Oracle VM Virtual Appliance for Oracle Fusion Middleware 12c (12.2.1.3.0) HTTP Server, 1.8 GB                           |      |
| V982560-01_1of2.zip Oracle VM Virtual Appliance for Oracle Fusion Middleware 12c (12.2.1.3.0) HTTP Server (April 2019 Patch Update), 3.0 GB | opac |
| V982560-01_20f2.zip Oracle VM Virtual Appliance for Oracle Fusion Middleware 12c (12.2.1.3.0) HTTP Server (April 2019 Patch Update), 2.5 GB | B    |
| ✓ Oracle JDeveloper 12.2.1.3.0 for Linux x86-64                                                                                             | 1    |
| V886439-01_1of2.zip Oracle Fusion Middleware 12c (12.2.1.3.0) JDeveloper Studio Generic, 1.9 GB                                             | 1    |
| V886439-01_2of2.zip Oracle Fusion Middleware 12c (12.2.1.3.0) JDeveloper Studio Generic, 342.1 MB                                           | 1    |
| Oracle Transportation Management 6.4.3.0.0 for Linux x86-64                                                                                 |      |
| V978853-01.zip Oracle Transportation Management 6.4.3.0.0 for Linux x86-64, 871.4 MB                                                        |      |
| Gracle Transportation Mobile 1.4.0.0.0 for Linux x86-64                                                                                     |      |
| V979746-01 zip Oracle Transportation Mobile Release 1.4 0.0.0, 7.6 MB                                                                       |      |
|                                                                                                    | ~    |

### INSTALLING ORACLE FUSION MIDDLEWARE INFRASTRUCTURE (WEBLOGIC ) 12.2.1.3.0

Unzip the V886426-01.zip and use the java -jar command for running the installer.

Note: You will need to have Java 1.8.0\_110 or above for the middlew are install.

java -jar fmw\_12.2.1.3.0\_infrastructure.jar

Provide the path to the oralnventory location you want to use for this installation and press OK.

| Oracle Fusion Middleware 12c Infrastructure Installation                                  |                                                                                                    |                                                                                                    |                |  |  |
|-------------------------------------------------------------------------------------------|----------------------------------------------------------------------------------------------------|----------------------------------------------------------------------------------------------------|----------------|--|--|
| Installation Inventory Setup                                                              |                                                                                                    |                                                                                                    |                |  |  |
| Central Inventory Directo<br>Enter the Central inventory<br>central inventory directory   | <b>ry</b><br>directory for all your oracle<br>if it does not exist.                                 | installations.The installer will create                                                                | a new          |  |  |
| Inventory Directory:                                                                      | Enter the full path for the di                                                                      | rectory.                                                                                               | <u>B</u> rowse |  |  |
| Operating System Group :                                                                  | Specify a group with write p                                                                        | ermission to the inventory                                                                             |                |  |  |
| Central Inventory Pointer                                                                 | File                                                                                                |                                                                                                    |                |  |  |
| Click OK to create a script<br>create a pointer file, which<br>installations and administ | (createCentralInventory.sh) i<br>is used to identity the location<br>rative operations, such as pat | n the inventory directory. Run this so<br>on of the central inventory for future<br>ching and upgrade. | cript to       |  |  |

### Press Next

Select the update option you want for your install and press Next.

| ito Updates           |                     |                     | E D            |
|-----------------------|---------------------|---------------------|----------------|
| Welcome               | Skin Auto Undator   |                     |                |
| Auto Updates          | Skip Auto Opdates   |                     |                |
| Installation Location | Select patches from | i <u>d</u> irectory |                |
| Installation Type     | Location:           |                     | Brow           |
| Prerequisite Checks   | Search My Oracle S  | upport for Updates  |                |
| Installation Summary  | Username:           |                     |                |
| nstallation Progress  | Password            |                     |                |
| nstallation Complete  | Eussword.           |                     |                |
|                       |                     | oxy Settings        | Lest Connectio |
|                       |                     |                     |                |

Enter the path you want Weblogic to be installed in and press Next. Be sure and keep track of this location, it will be needed for the OHS, Weblogic Patches and OTM installation.

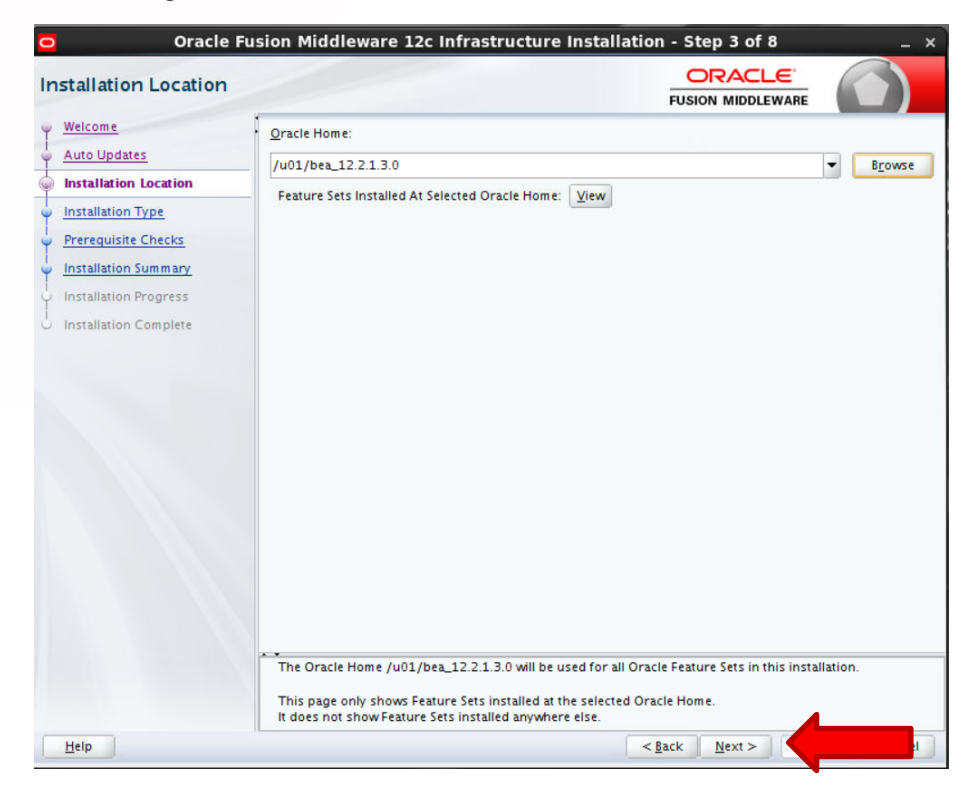

Leave Fusion Middlew are Infrastructure selected and press Next.

| nstallation Type                                                                                 |                                                                                                    |  |
|--------------------------------------------------------------------------------------------------|----------------------------------------------------------------------------------------------------|--|
| Welcome     Auto Updates     Installation Location     Installation Type     Prerequisite Checks | Fusion <u>M</u> iddleware Infrastructure With Examples     Eusion Middleware Infrastructure     Oracle Fusion Middleware 12c Infrastructure 12.2.1.3.0     Core Server                                                                                                    |  |
| Installation Progress     Installation Complete                                                  | Core Application Server 12.2.1.3.0<br>Coherence Product Files 12.2.1.3.0<br>Web 2.0 HTTP Pub-Sub Server 12.2.1.3.0<br>WebLogic SCA 12.2.1.3.0<br>WebLogic Client Jars 12.2.1.3.0<br>Administrative Tools<br>Administrative Tools<br>Administrative Console Additional Language Help Files 12.2.1.3.0<br>CIE WLS Config 12.2.1.3.0<br>Enterprise manager 12.2.1.3.0<br>Database Support<br>Third party JDBC Drivers 12.2.1.3.0<br>WebLogic Evaluation Database 12.2.1.3.0<br>Gopen Source Components<br>Fusion Middleware Mayen Support 12.2.1.3.0<br>JRF and Enterprise Manager<br>WLS for FMW 12.2.1.3.0 |  |
|                                                                                                  | FMW Platform Generic 12.2.1.3.0                                                                                                    |  |

If the Prerequisite Checks complete successfully press Next.

| rerequisite Checks                                                |                                        |                                          |                  |
|-------------------------------------------------------------------|----------------------------------------|------------------------------------------|------------------|
| Welcome<br>Auto Updates                                           | :                                      | 100%                                     |                  |
| Installation Location<br>Installation Type<br>Prerequisite Checks | Checking operating system              | certification<br>to launch the installer |                  |
| Installation Summary                                              |                                        |                                          |                  |
| Installation Complete                                             |                                        |                                          |                  |
|                                                                   |                                        |                                          |                  |
|                                                                   |                                        |                                          |                  |
|                                                                   |                                        |                                          |                  |
|                                                                   | Stop Rerun Skip                        | ✓ View Successful <u>T</u> asks          | View <u>L</u> og |
|                                                                   | 😧 - 🛩 Checking Java version used to la | unch the installer                       |                  |

Confirm the installation information and press Install.

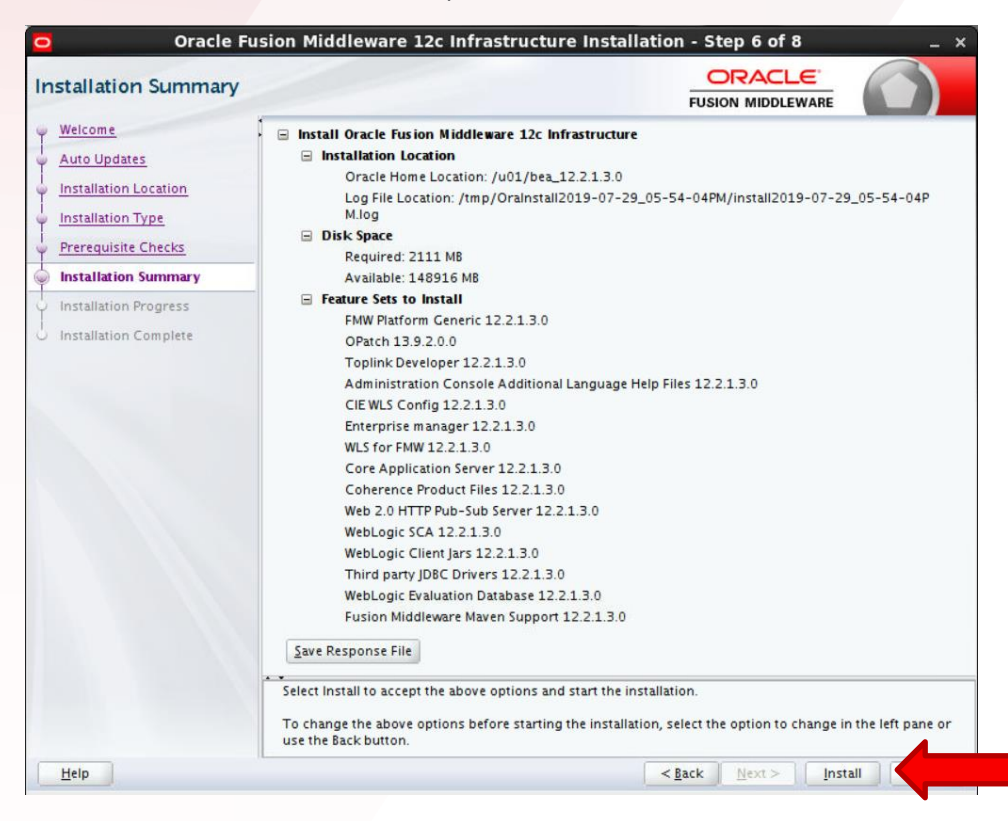

Once the install completes press Next.

| stallation Progress   |                                 |                                        |
|-----------------------|---------------------------------|----------------------------------------|
| Welcome               | •                               |                                        |
| Auto Updates          | 100%                            |                                        |
| Installation Location | V Prepare                       |                                        |
| Installation Type     | 🖌 Сору                          |                                        |
| Prerequisite Checks   | ✓ Cenerating Libraries          |                                        |
| Installation Summary  | Performing String Substitutions |                                        |
| Installation Progress | ✓ Linking                       |                                        |
| Installation Complete | Setup                           |                                        |
|                       | Saving the inventory            |                                        |
|                       | Post install scripts            |                                        |
|                       | View Messages                   | ViewLog                                |
|                       | Hardwa<br>Engineera             | re and Software<br>ed to Work Together |

#### Press Finished

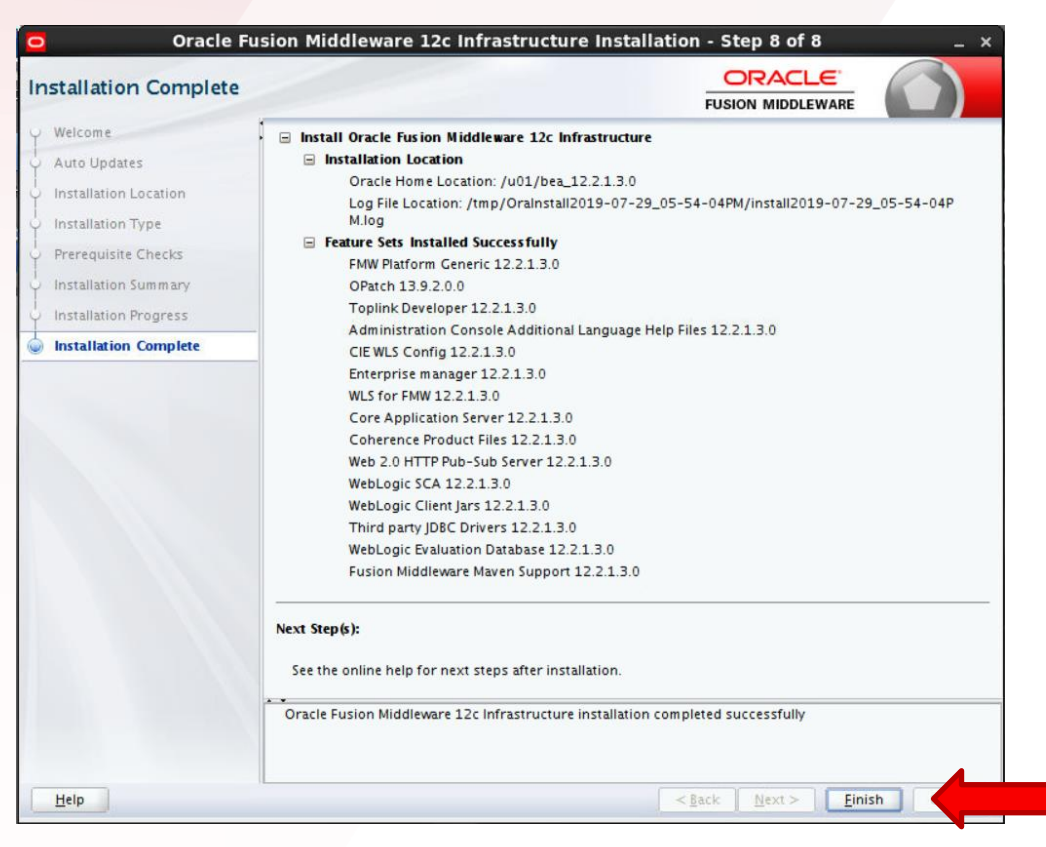

### INSTALLING ORACLE HTTP SERVER (OHS) 12.2.1.3.0

Unzip the V 886427-01.zip file and run the fmw\_12.2.1.3.0\_ohs\_linux64.bin file to start the installer.

Provide the path to the oralnventory location you want to use for this installation and press OK.

| Installation Inventory Setup       ORACLE         FUSION MIDDLEWARE         Central Inventory Directory         Enter the Central inventory directory for all your oracle installations. The installer will crecentral inventory directory if it does not exist.         Inventory Directory:         Enter the full path for the directory.         Operating System Group : | lation               |
|----------------------------------------------------------------------------------------------------|----------------------|
| Central Inventory Directory Enter the Central inventory directory for all your oracle installations. The installer will cre central inventory directory if it does not exist. Inventory Directory: Enter the full path for the directory. Operating System Group :                                                                                                    |                      |
| Enter the Central inventory directory for all your oracle installations. The installer will cre<br>central inventory directory if it does not exist.<br>Inventory Directory:<br>Enter the full path for the directory.                                                                                                    |                      |
| Inventory Directory:<br>Enter the full path for the directory.                                                                                                    | ate a new            |
| Enter the full path for the directory. Operating System Group :                                                                                                    | Browse               |
| Operating System Group :                                                                                                    |                      |
|                                                                                                    | -                    |
| Specify a group with write permission to the inventory<br>directory                                                                                                    | _                    |
| Central Inventory Pointer File                                                                                                    |                      |
| Click OK to create a script (createCentralInventory.sh) in the inventory directory. Run th<br>create a pointer file, which is used to identity the location of the central inventory for fur                                                                                                    | is script to<br>ture |
| installations and administrative operations, such as patching and upgrade.                                                                                                    |                      |
| Halo Of                                                                                                    |                      |

### Press Next

|                       | Oracle HTTP Server Installation - Step 1 of 9                                                                                                    |
|-----------------------|----------------------------------------------------------------------------------------------------|
| /elcome               |                                                                                                    |
| Welcome               |                                                                                                    |
| Auto Updates          | Welcome to Oracle Fusion Middleware 12c (12.2.1.3.0) Oracle HTTP Server Installer.                                                                                     |
| Installation Location | Use this installer to create a new Oracle Home or extend an existing Oracle home with the Oracle<br>Fusion Middleware Web Tier software, including Oracle HTTP Server. |
| JDK Selection         | For more information, see Install, Patch, and Upgrade in the Oracle Fusion Middleware<br>documentation library.                                                        |
| Prerequisite Checks   | Context-sensitive online help is available from the <u>H</u> elp button.                                                                                               |
| Installation Summary  |                                                                                                    |
| Installation Progress |                                                                                                    |
|                       |                                                                                                    |
| Help                  | Copyright (c) 1999, 2017, Oracle and/or its affiliates. All rights reserved.                                                                                           |

### Select the update option you want for your install and press Next.

| ito Updates                                                                                   |                                                                                                    |                |
|-----------------------------------------------------------------------------------------------|----------------------------------------------------------------------------------------------------|----------------|
| Welcome<br>Auto Updates<br>Installation Location<br>Installation Type<br>JDK Selection        | Skip <u>A</u> uto Updates  Select patches from <u>directory</u> Location:  Search <u>My</u> Oracle Support for Updates | Brow           |
| Prerequisite Checks<br>Installation Summary<br>Installation Progress<br>Installation Complete | Username:<br>Password:<br>Proxy Settings<br>Search                                                                     | Test Connectio |
|                                                                                               |                                                                                                    |                |
|                                                                                               |                                                                                                    |                |
|                                                                                               |                                                                                                    |                |

Enter the path you want OHS installed and press Next. This should be the same directory you used for the Weblogic Infrastructure install.

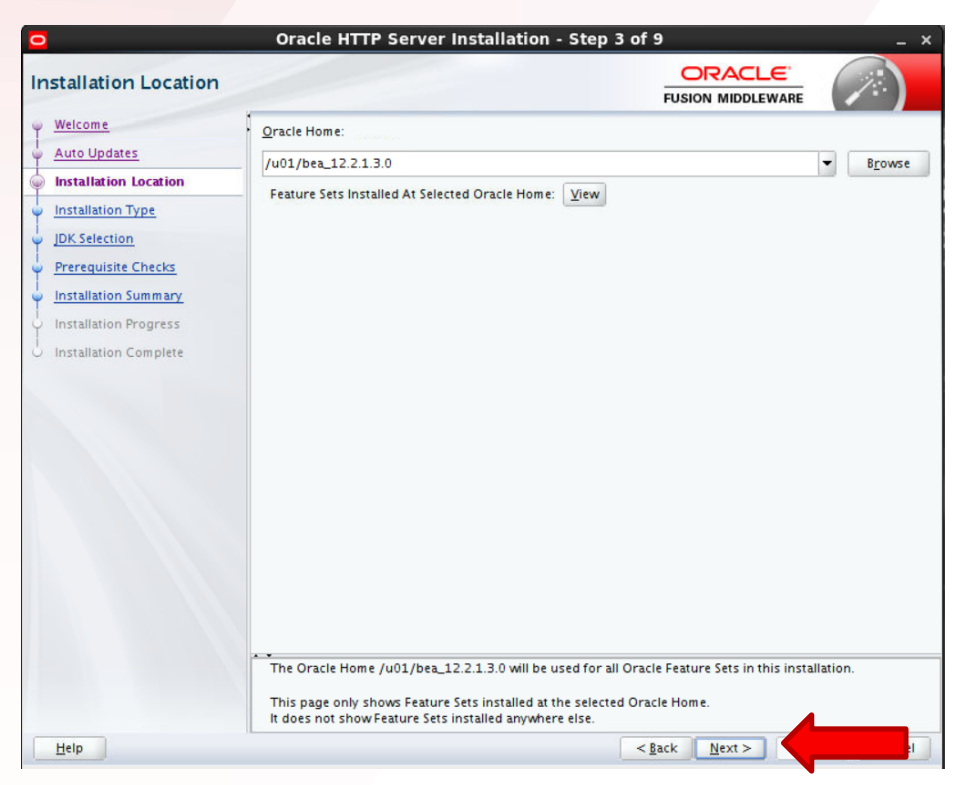

Leave the Collocated HTTP Server installation option selected and press Next.

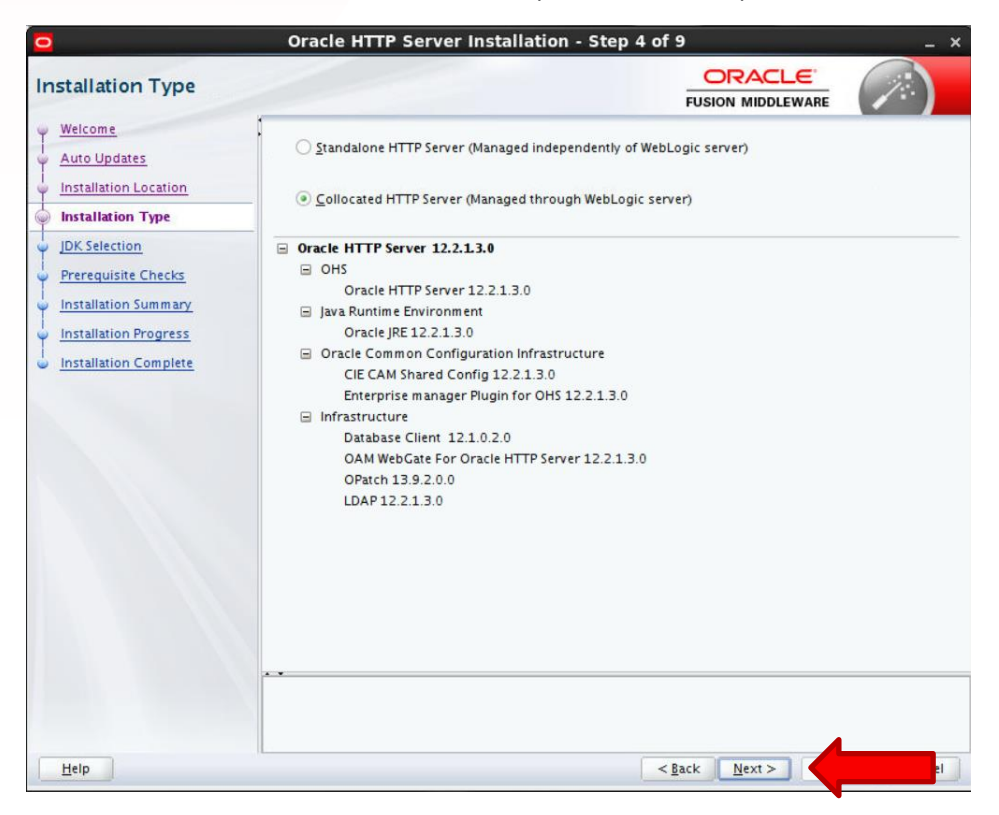

Set the JDK Home. This should be the same JAVA\_HOME that was set when the Weblogic Infrastructure install was done.

| K Selection                                                |                                                       |                            |                   |
|------------------------------------------------------------|-------------------------------------------------------|----------------------------|-------------------|
| Welcome                                                    | IDK Home:                                             |                            |                   |
| Auto Updates<br>Installation Location<br>Installation Type | /u01/install/otm643/java/jdk                          |                            | ▼ B <u>r</u> owse |
| JDK Selection                                              |                                                       |                            |                   |
| Prerequisite Checks                                        |                                                       |                            |                   |
| Installation Summary                                       |                                                       |                            |                   |
| Installation Progress                                      |                                                       |                            |                   |
| Installation Complete                                      |                                                       |                            |                   |
|                                                            |                                                       |                            |                   |
|                                                            |                                                       |                            |                   |
|                                                            | The selected JDK /u01/install/otm643/java/jdk will be | used for this installation |                   |
|                                                            |                                                       |                            |                   |

Once the Prerequisite Checks complete successfully press Next.

| 0                                                                      | Oracle            | HTTP Server Installation - Ste                                                                                 | p 6 of 9                         | _ ×              |
|------------------------------------------------------------------------|-------------------|----------------------------------------------------------------------------------------------------|----------------------------------|------------------|
| Prerequisite Checks                                                    |                   |                                                                                                    |                                  |                  |
| <u>Welcome</u> <u>Auto Updates</u>                                     | -                 | 100                                                                                                    | 1%                               |                  |
| Installation Location<br>Installation Type<br>JDK Selection            | ✓ (<br>✓ (<br>✓ ( | hecking operating system certification<br>hecking recommended operating system pa<br>hecking kernel parameters | ickages                          |                  |
| Installation Summary<br>Installation Progress<br>Installation Complete |                   | hecking physical memory<br>hecking Java version used to launch the inst                                        | aller                            |                  |
|                                                                        |                   |                                                                                                    |                                  |                  |
|                                                                        |                   |                                                                                                    |                                  |                  |
|                                                                        | Stop F            | Iterun Sgp View                                                                                                | v Successful <u>T</u> asks<br>es | View <u>L</u> og |
| Help                                                                   | E Check           | ing Java version used to launch the installer                                                                  | < <u>B</u> ack <u>N</u> ext >    |                  |

Confirm the installation information and press Install.

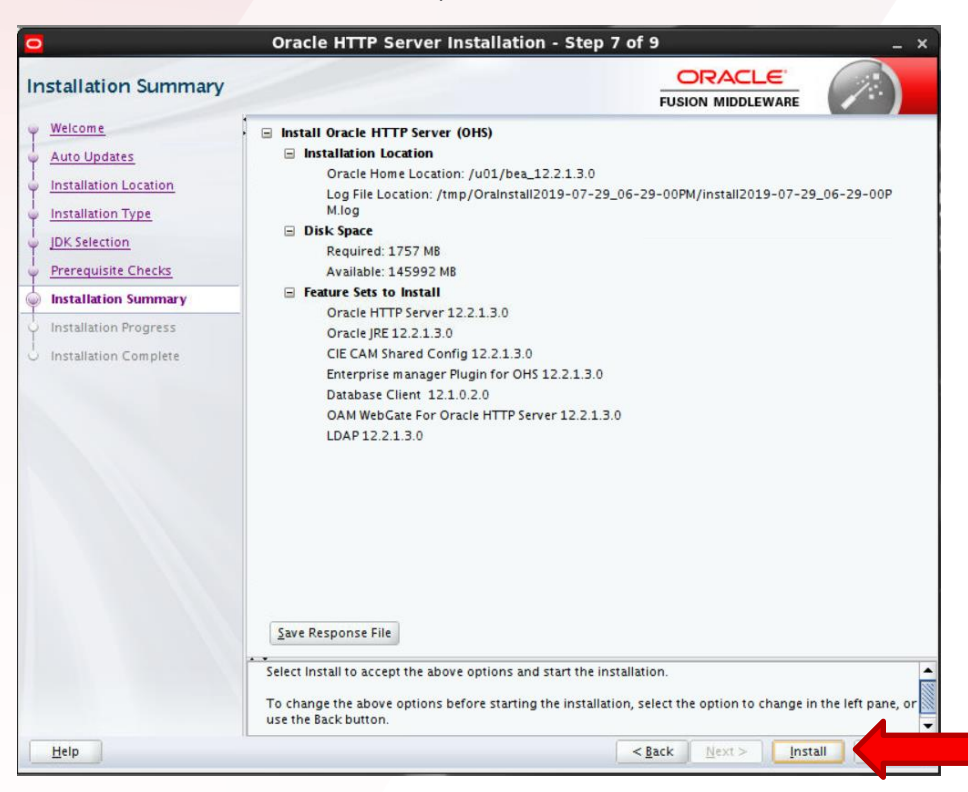

Once the install completes press Finish.

|                                 |                                                                                                    | And a second second sec |
|---------------------------------|----------------------------------------------------------------------------------------------------|----------------------------------------------------------------------------------------------------|
|                                 |                                                                                                    |                                                                                                    |
|                                 | 100%                                                                                                    |                                                                                                    |
| Prepare                         |                                                                                                    |                                                                                                    |
| Conv                            |                                                                                                    |                                                                                                    |
| Generating Libraries            |                                                                                                    |                                                                                                    |
| Performing String Substitutions |                                                                                                    |                                                                                                    |
|                                 |                                                                                                    |                                                                                                    |
| Setup                           |                                                                                                    |                                                                                                    |
| Saving the inventory            |                                                                                                    |                                                                                                    |
| Post install scripts            |                                                                                                    |                                                                                                    |
|                                 |                                                                                                    |                                                                                                    |
|                                 |                                                                                                    |                                                                                                    |
|                                 |                                                                                                    | (*******                                                                                                    |
| View <u>M</u> essages           | View Successful Tasks                                                                                                    | View <u>L</u> og                                                                                                    |
| Mar and                         | Hardware and So<br>Engineered to Work                                                                                           | <b>ftware</b><br>Together                                                                                                    |
|                                 | Copy Cenerating Libraries Performing String Substitutions Linking Setup Saving the Inventory Post install scripts View Messages | Copy Cenerating Libraries Performing String Substitutions Linking Setup Saving the inventory Post install scripts View Messages View Messages Linking Linking View Successful Tasks Hardware and Soc Engineered to Work                                                                                                    |

### INSTALLING WEBLOGIC PATCH 25488428

Dow nload Weblogic Patch 25488428 from MOS.

| Patch Deta       | ils                                                                                                    |                             |             |                                                               |
|------------------|----------------------------------------------------------------------------------------------------|-----------------------------|-------------|---------------------------------------------------------------|
| 🗘 👼 Pat          | ch 25488428: WSS SECURITY N                                                                                     | IOT BEING ADDED FO          | OR JAXWS DI | ISPATCH CLIENT WITH CUSTOM POLICY ID                          |
| Las<br>Updated   | t Mar 16, 2018 11:33 AM (1+<br>d year ago)                                                                      | Size                        | 30.1 KB     | Release Oracle WebLogic Server 12                             |
| Release          | e Oracle WebLogic Server<br>12.2.1.3.0                                                                          | Classification<br>Patch Tag | General     | Platform Generic Platform<br>Language American English        |
| Platforn         | Generic Platform                                                                                                |                             |             | Read Me Download 📴 Add to Plan 🔻                              |
| <b>Bugs Reso</b> | lved by This Patch                                                                                              |                             |             |                                                               |
| 25488428         | 25488428 FIXED ADDITION OF WSS USERNAME TOKEN SECURITY HEADER TO<br>JAXWS DISPATCH CLIENT WITH CUSTOM POLICY ID |                             |             | Analyze with OPatch All-time Downloads <b>119</b> View Trends |
| View Relat       | ed Knowledge to this Patch                                                                                      |                             |             | User Reviews                                                  |

Copy the p25488428\_122130\_Generic.zip patch to the server and unzip it, a directory named 25488428 should be created.

Go into the 25488428 directory and review the instructions for installing the patch.

Set the following environment variable.

export ORACLE\_HOM E=<Weblogic Home> - this should be the same location you used for the infrastructure and OHS installation.

The following also need to be set:

export JAVA\_HOM E=\$ORACL E\_HOM E/oracle\_common/jdk

export PATH=\$JAVA\_HOME/bin:\$ORACLE\_HOME/OPatch:\$PATH

From the 25488428 and run the following:

./opatch apply

AnswerY to run the prerequisite check and again to install the patch.

Once done the following should be displayed.

Patch 25488428 successfully applied.

Log file location: <Weblogic Home>/cfgtoollogs/opatch/opatch2019-07-29\_19-04-08PM\_1.log

OPatch succeeded.

### INSTALLING WEBLOGIC PATCH 26045997

Dow nload Weblogic Patch 26045997 from MOS.

| Patch Deta                                        | ails                                                                                                |                                                                                  |                                                                                                    |
|---------------------------------------------------|----------------------------------------------------------------------------------------------------|----------------------------------------------------------------------------------|----------------------------------------------------------------------------------------------------|
| 🗘 👼 Pat                                           | ch 26045997: ENABLING DRIVER                                                                        | FAN WITHOUT RUNNING ONS D                                                        | AAEMONS CAUSES CONNECT REQUEST ERROR                                                                                                    |
| Last<br>Updated<br>Product<br>Release<br>Platform | : 14-Apr-2018 00:54 (1+ year<br>ago)<br>: JDBC<br>• Oracle JDBC for Fusion<br>Middleware 12.2.1.3.0 | Size 102.6 KB<br>Download Access Software<br>Classification General<br>Patch Tag | Release       Oracle JDBC for Fusion Middleware 12.2.1.3.0         Platform       Generic Platform         Language       American English |
| Bugs Reso<br>26045997                             | Ived by This Patch<br>ENABLING DRIVER FAN WITHOUT RI<br>CONNECT REQUEST ERROR                       | JNNING ONS DAEMONS CAUSES                                                        | Read Me       Download       Add to Plan         Analyze with OPatch         All-time Downloads       1846                                 |
| View Relat                                        | ted Knowledge to this Patch                                                                         |                                                                                  | Be the First!<br>Be the first in community.oracle.com to<br>share your experience installing this                                          |

Copy the p26045997\_122130\_Generic.zip patch to the server and unzip it, a directory named 26045997 should be created.

Go into the 26045997 directory and review the instructions for installing the patch.

Set the following environment variable.

export ORACLE\_HOM E=<Weblogic Home> - this should be the same location you used for the infrastructure and OHS installation.

The following also need to be set:

export JAVA\_HOM E=\$ORACL E\_HOM E/oracle\_common/jdk

### export PATH=\$JAVA\_HOME/bin:\$ORACLE\_HOME/OPatch:\$PATH

From the 26045997 and run the following:

./opatch apply

Answer Y to run the prerequisite check and again to install the patch.

Once done the following should be displayed.

Patch 26045997 successfully applied.

Log file location: <Weblogic Home>/cfgtoollogs/opatch/opatch2019-07-29\_19-04-08PM\_1.log

**OPatch succeeded.** 

### CREATING THE ADF REPOSITORY

Each OTM instance needs to have it's own repository created before the installation of OTM is started. Once installed additional changes can be made to point all OTM instance to a single repository for storing changes to screen layouts to avoid problems with users log into different machines within the same cluster.

Go to the <Weblogic Home>/oracle\_common/bin directory and run the rcu command.

./rcu

The following screen should be displayed.

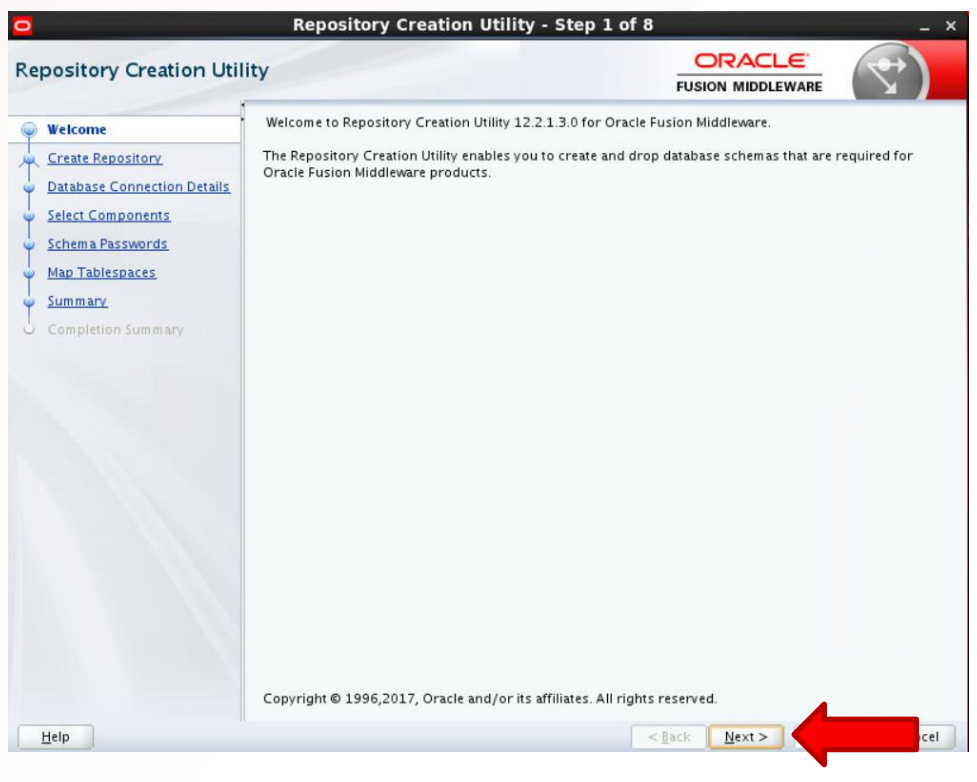

Press Next

Be sure the Create Repository and the System Load and Product Load option is selected and press Next.

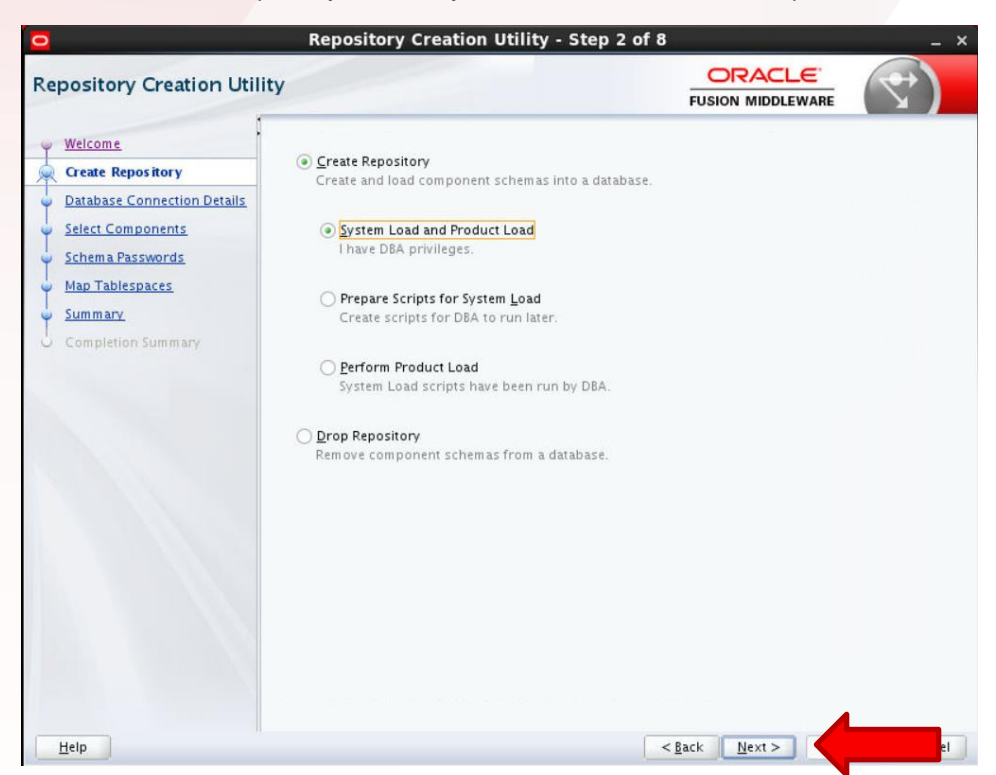

Enter the connection information, like HostName, Port, DBSid, User and Password for the database you want to create the repository in. This does not need to be the same DB used for OTM.

| 0                                                                                                    | Repository Creati                                                                                                    | on Utility - Step 3 of                                                                                                    | f 8               | _ × |
|----------------------------------------------------------------------------------------------------|----------------------------------------------------------------------------------------------------|----------------------------------------------------------------------------------------------------|-------------------|-----|
| Repository Creation Utility                                                                                                    | ,                                                                                                    |                                                                                                    |                   | <   |
| Velcome<br>Create Repository<br>Database Connection Details<br>Select Components<br>Schema Passwords<br>Map Tablespaces<br>Summary<br>Completion Summary | Database Type:<br>Connection String Format:<br>Connegt String<br>Host Name:<br>Pgrt:<br>Service Name:<br>Username:<br>Password:<br>Bole: | Oracle Database<br>• Connection Parameters<br><hostname><br/><port><br/><db sid=""><br/>sys<br/>SySDBA</db></port></hostname> | Connection String |     |
|                                                                                                    |                                                                                                    |                                                                                                    |                   |     |

Press Next and a quick check is run to ensure you are able to connect to the DB. Press OK when the test completes.

|         | Repository creation ounty - checkin         | ig Prerequisites | × |
|---------|---------------------------------------------|------------------|---|
| Checkir | ng Global Prerequisites                     |                  |   |
| 🖋 Ini   | tializing repository configuration metadata | 00:00.301(ms)    | T |
| V Ob    | tain properties of the specified database   | 00:00.105(ms)    |   |
| 🖌 Ch    | eck requirement for specified database      | 00:00.107(ms)    |   |

Enter the name of the repository you intend to use for the installation. The repository name needs to be unique for each OTM installation stored in the same DB. Be sure and check the Oracle AS Repository Components option before pressing Next. This is required for OTM installations.

|                             | Welcome                                                         | - Step 4 of 8              |                                           | _ × _      |
|-----------------------------|-----------------------------------------------------------------|----------------------------|-------------------------------------------|------------|
| Repository Creation Util    | ity                                                             |                            |                                           | ₹)         |
| Welcome                     | Specify a unique prefix for all sc<br>manage the schemas later. | hemas created in this sess | ion, so you can easily locate, reference, | and        |
| Database Connection Details | Select existing prefix:                                         | OTM643                     |                                           | Ŧ          |
| Select Components           | Create new prefix:                                              | OTM643TRES                 |                                           |            |
| Schema Passwords            | O Create new prenx.                                             | Alpha numeric only. Ca     | nnot start with a number. No special ch   | aracters   |
| Map Tablespaces             |                                                                 | inprocession are sentre se |                                           |            |
| Summary                     | Component                                                       |                            | Schema Owner                              |            |
| Y Jammary                   | □ □ Oracle AS Repository                                        | Components                 |                                           |            |
| O Completion Summary        | AS Common Scher                                                 | mas                        |                                           |            |
|                             | Common Infras                                                   | structure Services         | OTM643TRES_STB                            |            |
|                             | Oracle Platforn                                                 | n Security Services        | OTM643TRES_OPS5                           |            |
|                             | User Messagin                                                   | g Service                  | OTM643TRES_UMS                            |            |
|                             | Audit Services                                                  | Append                     |                                           | END        |
|                             |                                                                 | Viewer                     |                                           | WER        |
|                             | Metadata Services                                               | ires                       | OTM643TRES_MOS                            | W Self St. |
|                             | Weblogic Servi                                                  | res                        | OTM643TRES WIS                            |            |
|                             |                                                                 |                            |                                           |            |
| Help                        |                                                                 |                            | < Back Next >                             | Cancel     |

Press OK if the prerequisite checks all pass.

| Oracle Platform Security Services 00:00.103<br>User Messaging Service 00:00.103<br>Audit Services 00:00.103 |
|----------------------------------------------------------------------------------------------------|
| User Messaging Service 00:00.103 Audit Services 00:00.103                                                   |
| Audit Services 00:00 101                                                                                    |
| Addit Services 00.00.10.                                                                                    |
| Audit Services Append 00:00.100                                                                             |
| Audit Services Viewer 00:00.102                                                                             |
| Metadata Services 00:00.102                                                                                 |
| Weblogic Services 00:00.102                                                                                 |

Select the passw ord option that meets your security needs. Be sure and keep track of the passw ord used for each user since several are used during the installation of OTM. Press Next.

| 0                                                                                                    | We                                                                                                    | lcome - Step 5 of 8                                                                                                    |                   | _ ×    |
|----------------------------------------------------------------------------------------------------|----------------------------------------------------------------------------------------------------|----------------------------------------------------------------------------------------------------|-------------------|--------|
| Repository Creation Util                                                                                                    | lity                                                                                                    |                                                                                                    |                   | 7      |
| Welcome<br>Create Repository<br>Database Connection Details<br>Select Components<br>Schema Pass words<br>Map Tablespaces<br>Summary<br>Completion Summary | <ul> <li>Define passwords for m</li> <li>Use same password<br/>Password:</li> <li>Confirm Password:</li> <li>Use main schema pa</li> <li>Specify different pas</li> </ul> | aain and auxiliary schema users.<br>s for all schemas<br>Alpha numeric only.Cannot start with a<br>No special characters except: \$, #,<br>asswords for auxiliary schemas<br>sswords for all schemas | ]<br>number.<br>] |        |
| Help                                                                                                    |                                                                                                    | <                                                                                                    | Back Next >       | Cancel |

Note: The password needs to be 8 chars long and have 1 number or special char or the following error will occur during the installation of OTM.

Check the Oracle\_Transportation\_Management\_v6.4.3\_GA\_Install\_Log.log for the following error.

OTM Error:

Status: FATAL ERROR

Additional Notes: FATAL ERROR - Please enter the valid password for MDS STB Schema account. A valid password is 1) At least 8 characters long 2) Contains at least one number or special character. {ExitCode: -106}

Review the tablespaces being created for the repository. Press Next when done.

| •                                                                                   | Welco                                                                                                    | me - Step 6 of 8                                                                                                    |                                                                                                    | _ ×                                                                                                    |
|-------------------------------------------------------------------------------------|----------------------------------------------------------------------------------------------------|----------------------------------------------------------------------------------------------------|----------------------------------------------------------------------------------------------------|----------------------------------------------------------------------------------------------------|
| Repository Creation Util                                                            | lity                                                                                                    |                                                                                                    |                                                                                                    |                                                                                                    |
| Welcome     Create Repository     Database Connection Details     Select Components | Default and temporary table<br>To create new tablespaces of                                                                                       | espaces for the selected<br>or modify existing tables                                                                | components appear in the ta<br>paces,use the Manage Table:                                                         | ble below.<br>spaces Button<br>Manage <u>T</u> ablespaces                                                                        |
| Schema Passwords                                                                    | Component                                                                                                    | Schema Owner                                                                                                    | Default Tablespace                                                                                                 | Temp Tablespace                                                                                                    |
| Man Tablesnaces                                                                     | Common Infrastructur                                                                                                    | OTM643TRES_STB                                                                                                    | *OTM643TRES_STB                                                                                                    | *OTM643TRES_IAS_TE                                                                                                    |
| Completion Summary                                                                  | User Messaging Service<br>Audit Services Append<br>Audit Services Viewer<br>Metadata Services<br>Weblogic Services<br>* Default tablespaces (spec | OTM 643 TRES_UMS<br>OTM 643 TRES_IAU<br>OTM 643 TRES_IAU<br>OTM 643 TRES_IAU<br>OTM 643 TRES_MDS<br>OTM 643 TRES_WLS | *OTM643TRES_IAS_UMS<br>*OTM643TRES_IAU<br>*OTM643TRES_IAU<br>*OTM643TRES_IAU<br>*OTM643TRES_MDS<br>*OTM643TRES_WLS | *OTM643TRES_IAS_TE<br>*OTM643TRES_IAS_TE<br>*OTM643TRES_IAS_TE<br>*OTM643TRES_IAS_TE<br>*OTM643TRES_IAS_TE<br>*OTM643TRES_IAS_TE |
| Help                                                                                | L                                                                                                    |                                                                                                    | < <u>B</u> ack <u>N</u> ext >                                                                                      | ancel                                                                                                    |

The following will be displayed telling you any tablespaces that are not available already will be created by the script. The amount of space the data is expected to take up is less than 1 GB.

Press OK and the required tablespaces will be created.

| O Repos | itory Creation Utility - Confirmation $	imes$                                      |
|---------|------------------------------------------------------------------------------------|
| ?       | Any tablespaces that do not already exist in the selected schemas will be created. |
| _       | Click OK to create tablespaces.<br>Click Cancel to return to the wizard.           |
|         |                                                                                    |

Press OK when the process completes.

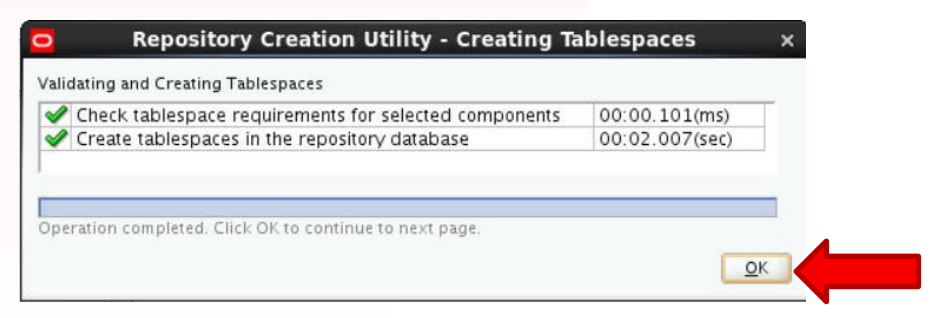

Press the Create button to create the repository.

| 2                                       |                                                                                                    | Welcome -                                                                                                    | Step 7       | of 8                                                                                                   |                                                  | - >                                                       |
|-----------------------------------------|----------------------------------------------------------------------------------------------------|----------------------------------------------------------------------------------------------------|--------------|----------------------------------------------------------------------------------------------------|--------------------------------------------------|-----------------------------------------------------------|
| e                                       | pository Creation Util                                                                                                    | lity                                                                                                    | _            |                                                                                                    |                                                  |                                                           |
| ~ ~ ~ ~ ~ ~ ~ ~ ~ ~ ~ ~ ~ ~ ~ ~ ~ ~ ~ ~ | Welcome<br>Create Repository<br>Database Connection Details<br>Select Components<br>Schema Passwords<br>Map Tablespaces<br>Summary | Database details:<br>Host Name<br>Port<br>Service Name<br>Connected As<br>Operation<br>Prefix for (prefixable) Schema Owi | ners         | <hostname><br/><port><br/><db sid=""><br/>sys<br/>System and Dat<br/>OTM643TRES</db></port></hostname> | > a Load concurrent                              | ch an the second                                          |
|                                         | Completion Summary                                                                                                    | -                                                                                                    |              |                                                                                                    | -                                                | -                                                         |
|                                         |                                                                                                    | Component<br>Common Infrastructure Services                                                                               | 50<br>OTM643 | :hema Owner<br>TRES_STB                                                                                | Tablespace Type<br>Default<br>Temp<br>Additional | Tablespace Name OTM643TRES_STB OTM643TRES_IAS_TEMP [None] |
|                                         |                                                                                                    | Oracle Platform Security Services                                                                                         | ОТМ643       | TRES_OPSS                                                                                              | Default<br>Temp<br>Additional                    | OTM643TRES_IAS_OPSS<br>OTM643TRES_IAS_TEMP<br>[None]      |
|                                         |                                                                                                    | User Messaging Service                                                                                                    | ОТМ643       | TRES_UMS                                                                                               | Default<br>Temp<br>Additional                    | OTM643TRES_IAS_UMS<br>OTM643TRES_IAS_TEMP<br>[None]       |
|                                         |                                                                                                    | Audit Services                                                                                                    | ОТМ643       | TRES_IAU                                                                                               | Default<br>Temp<br>Additional                    | OTM643TRES_IAU<br>OTM643TRES_IAS_TEMP<br>[None]           |
|                                         |                                                                                                    | Audit Services Append                                                                                                    | OTM643       | TRES_IAU_APPEND                                                                                        | Default<br>Temp                                  | OTM643TRES_IAU<br>OTM643TRES_IAS_TEMP                     |
|                                         |                                                                                                    | Save <u>R</u> esponse File                                                                                                |              |                                                                                                    |                                                  |                                                           |
|                                         |                                                                                                    |                                                                                                    |              |                                                                                                    |                                                  |                                                           |

The follow ing will be displayed while the repository is being created.

| 1 | Execute pre create operations     | 00:00.111(ms)  |
|---|-----------------------------------|----------------|
| Э | Common Infrastructure Services    | 00:02.009(sec) |
|   | Audit Services Append             | 0              |
|   | Audit Services Viewer             | 0              |
|   | Metadata Services                 | 0              |
|   | Weblogic Services                 | 0              |
|   | User Messaging Service            | 0              |
|   | Audit Services                    | 0              |
|   | Oracle Platform Security Services | 0              |
|   | Execute post create operations    | 0              |

Press the Close button once the repository is created.

| Welcome                                                                                                    | Database details:                                                                                                    |                                                                                                    |                                                                                                    |                                                                                                    |
|----------------------------------------------------------------------------------------------------|----------------------------------------------------------------------------------------------------|----------------------------------------------------------------------------------------------------|----------------------------------------------------------------------------------------------------|----------------------------------------------------------------------------------------------------|
| Create Repository<br>Database Connection Details<br>Select Components<br>Schema Passwords<br>Map Tablespaces<br>Summary<br>Completion Summary | Host Name<br>Port<br>Service Name<br>Connected As<br>Operation<br>Execution Time<br>RCU Logfile<br>Component Log<br>Directory<br>Vision                                                                                                    | HostName><br>Port><br>em and Data Load concu<br>inute 37 seconds<br>p/RCU2018-06-06_14-7<br>p/RCU2018-06-06_14-7                                 | rently<br>24_461155028/logs/rcu.<br>24_461155028/logs                                                            | log                                                                                                    |
|                                                                                                    | Prefix for (prefixable) OTM<br>Schema Owners                                                                                                    | rcu.log                                                                                                    |                                                                                                    |                                                                                                    |
|                                                                                                    | Prefix for (prefixable) OTM<br>Schema Owners                                                                                                    | rcu.log<br>I643TRES<br>Status                                                                                                    | Time                                                                                                    | Loafile/Click to view)                                                                                     |
|                                                                                                    | Prefix for (prefixable) OTM<br>Schema Owners<br>Component<br>Common Infrastructure Servi                                                                                                    | rcu.log<br>643TRES<br>Status<br>ices Success                                                                                                    | Tim e<br>00:09.409(sec)                                                                                          | Logfile(Click to view)<br>stb.log                                                                          |
|                                                                                                    | Prefix for (prefixable) OTM<br>Schema Owners<br>Component<br>Common Infrastructure Servi<br>Oracle Platform Security Serv                                                                                                    | rcu.log<br>643TRES<br>5tatus<br>ices Success<br>rices Success                                                                                    | Tim e<br>00:09.409(sec)<br>00:13.868(sec)                                                                        | Logfile(Click to view)<br>stb.log<br>opss.log                                                              |
|                                                                                                    | Prefix for (prefixable) OTM<br>Schema Owners<br>Component<br>Common Infrastructure Servi<br>Oracle Platform Security Serv<br>User Messaging Service                                                                                          | rcu.log<br>643TRES<br>Status<br>ices Success<br>success<br>Success<br>Success                                                                    | Time<br>00:09.409(sec)<br>00:13.868(sec)<br>00:11.508(sec)                                                       | Logfile(Click to view)<br>stb.log<br>opss.log<br>ucsums.log                                                |
|                                                                                                    | Prefix for (prefixable) OTM<br>Schema Owners<br>Component<br>Common Infrastructure Servi<br>Oracle Platform Security Serv<br>User Messaging Service<br>Audit Services                                                                        | rcu.log<br>643TRES<br>Status<br>ices Success<br>Success<br>Success<br>Success                                                                    | Time<br>00:09.409(sec)<br>00:11.368(sec)<br>00:11.363(sec)                                                       | Logfile(Click to view)<br>stb.log<br>opss.log<br>ucsums.log<br>iau.log                                     |
|                                                                                                    | Prefix for (prefixable) OTM<br>Schema Owners<br>Component<br>Common Infrastructure Servi<br>Oracle Platform Security Serv<br>User Messaging Service<br>Audit Services<br>Audit Services Append                                               | rcu.log<br>643TRES<br>ices Success<br>ices Success<br>Success<br>Success<br>Success<br>Success                                                   | Time<br>00:09.409(sec)<br>00:13.868(sec)<br>00:11.508(sec)<br>00:11.363(sec)<br>00:09.199(sec)                   | Logfile(Click to view)<br>stb.log<br>opss.log<br>ucsums.log<br>iau.log<br>iau_append.log                   |
|                                                                                                    | ViewLog<br>Prefix for (prefixable) OTM<br>Schema Owners<br>Component<br>Common Infrastructure Servi<br>Oracle Platform Security Serv<br>User Messaging Service<br>Audit Services<br>Audit Services Append<br>Audit Services Viewer           | rcu.log<br>6643TRES<br>543TRES<br>543TRES<br>544<br>544<br>544<br>544<br>544<br>544<br>544<br>54                                                 | Time<br>00:09.409(sec)<br>00:13.868(sec)<br>00:11.508(sec)<br>00:01.363(sec)<br>00:09.199(sec)<br>00:09.196(sec) | Logfile(Click to view)<br>stb.log<br>opss.log<br>ucsums.log<br>iau.log<br>iau.append.log<br>iau_viewer.log |
|                                                                                                    | Prefix for (prefixable) OTM<br>Schema Owners<br>Component<br>Common Infrastructure Servi<br>Oracle Platform Security Serv<br>User Messaging Service<br>Audit Services<br>Audit Services Append<br>Audit Services Viewer<br>Metadata Services | rcu.log<br>643TRES<br>ices Success<br>Success<br>Success<br>Success<br>Success<br>Success<br>Success<br>Success<br>Success<br>Success<br>Success | Time<br>00:09.409(sec)<br>00:13.868(sec)<br>00:11.508(sec)<br>00:09.196(sec)<br>00:09.196(sec)<br>00:11.949(sec) | Logfile(Click to view)<br>stb.log<br>opss.log<br>ucsums.log<br>iau_append.log<br>iau_viewer.log<br>mds.log |

### INSTALLING OTM 6.4.3 USING THE SILENT INSTALLER

There are several installation methods available for OTM 6.4.3, GUI, console and silent installer. This document will cover the installation using the silent install method.

Note: Regardless of the installation method being used you also need to be sure and install the

When you extract the dow nload for OTM you will see the OTM installer, ReadMe.txt, example.installer.properties and the docs.z ip file.

### EDITING THE EXAMPLE. INSTALLER. PROPERTIES FILE

The example installer properties will be used by the silent installer to provide the answer to all of the questions asked during the OTM install.

Note: Make a copy of the example.installer.properties before making any of the changes needed for you installation.

The first section of the file you need to update is related to the user that is going to running the OTM processed on the server.

#\*\*\* This file is to be used to install Oracle Transportation #\*\*\* Management and Oracle In-Memory Logistics Command Center using #\*\*\* the "silent installer" option. For more information on how to #\*\*\* do that, please see the OTM Admin Guide. #\*\*\*\*\*\*\*\* #\*\*\* SECURITY NOTE #\*\*\* This file contains passwords in clear text along with other #\*\*\* information that could be used to compromise the integrity of #\*\*\* your software installation. Please safeguard this file #\*\*\* appropriately! #\*\*\*\* #\*\*\* NOTES & TIPS #\*\*\* #\*\*\* 1) Unless otherwise indicated, all variables must be assigned a #\*\*\* valid value. #\*\*\*  $#^{***}$  2) Variables may refer to another variable by enclosing the #\*\*\* referenced variable's name in between dollar signs (\$). For #\*\*\* example: #\*\*\* #\*\*\* OTM EXT PORT=\$OTM PORT\$ #\*\*\* #\*\*\* This will set the value of OTM EXT PORT to be the same as the #\*\*\* value OTM PORT at the moment it is evaluated. This implies #\*\*\* (correctly) that the referenced variable must be defined #\*\*\* before the variable referencing it (i.e. OTM PORT must be #\*\*\* defined before using it to define OTM EXT PORT). #\*\*\*  $\#^{***}$  3) When specifying paths for a Unix-based system, remember to use #\*\*\* forward slashes: #\*\*\* #\*\*\* GC3 INSTALL PATH=/opt/otm #\*\*\* #\*\*\* When on a Windows system, remember to use back slashes and a #\*\*\* drive letter: #\*\*\* #\*\*\* GC3 INSTALL PATH=c:\otm #\*\*\* #\*\*\* 4) The abbreviation 'FQDN' means 'Fully Qualified Domain Name',

# \* \* \* and refers to the full machine name (including TCP/IP domain name) of #\*\*\* the server in question (e.g. mail.oracle.com, where 'mail' is the name of the machine and 'oracle.com' is the domain name). #\*\*\* #\*\*\* #\*\*\* 5) The heading sections below will indicate what platform the #\*\*\* variables apply to (not all variables are needed on all #\*\*\* platforms) #\*\*\* #\*\*\* 6) If the installer cannot determine where the user's home #\*\*\* directory is (either using OS-based rules or the value of #\*\*\* UNIX USER HOME) then the installer running in silent mode will #\*\*\* not be able to write out the log file should an error occur. #\*\*\* #\*\*\* If the silent installer is run and no log file can be found, # \* \* \* re-run the silent installer with the environment LAX DEBUG set #\*\*\* to 'true' (without the quotes). This will produce a lot of #\*\*\* output but should also reveal what is going wrong. #\*\*\* 

#---- All configurations, Unix/Linux only #---- All configurations, Unix/Linux only

# UNIX\_USER\_NAME - the system user name of the user that will own OTM
# processes (usually the user logged in when doing the install
# itself); please see notes under USER\_GROUP\_CHECK\_FAIL\_OK below
UNIX\_USER\_NAME=otm64

# UNIX\_GROUP\_NAME - the system group name of the user that will own OTM
# processes (usually the user logged in when doing the install
# itself); please see notes under USER\_GROUP\_CHECK\_FAIL\_OK below
UNIX GROUP NAME=otm64

# UNIX\_USER\_HOME - the home directory of \$UNIX\_USER\_NAME\$
UNIX\_USER\_HOME=/home/\$UNIX\_USER\_NAME\$

# UNIX\_USER\_HOME - the home directory of \$UNIX\_USER\_NAME\$
UNIX USER HOME=/home/\$UNIX USER NAME\$

# USER\_GROUP\_CHECK\_FAIL\_OK - if your system is set up so that user or # group names are not stored locally in the standard files # (e.g. /etc/passwd, /etc/group) then the installer will not be able # to validate that the names supplied are valid. In this case, and in # this case only, you should set this value to 'true' which will # indicate to the installer that it's OK to fail this check. Valid # values are (without the quotes): 'true', 'false'. # # NOTE: Please do not use this value unless you are absolutely sure # that the values supplied for UNIX\_USER\_NAME, UNIX\_GROUP\_NAME and # UNIX\_USER\_HOME are valid and spelled correctly. Setting this # variable to 'true' while supplying invalid data will result in an

Update the following lines with the correct values for your installation.

UNIX\_USER\_NAME=otm64 UNIX\_GROUP\_NAME=otm64 UNIX\_USER\_HOME=/home/\$UNIX\_USER\_NAME\$

# unusable installation.
USER GROUP CHECK FAIL OK=false

The next section that needs to be updated requires information related to the installation and configuration of OTM.

#-#--- All configurations, all platforms #----# USER INSTALL DIR - where OTM should be installed to USER INSTALL DIR=/opt/otm # DOMAIN NAME - the TCP/IP domain name; not used directly by the # installer, but could be used elsewhere in this properties file DOMAIN NAME=oracle.com # BEA HOME BEA HOME=/opt/bea # BEA Server Path BEA SERVER PATH=\$BEA HOME\$/wlserver # OTM HOSTNAME - OTM server's machine name OTM HOSTNAME=otm-hostname # OTM FQDN - The FQDN of the OTM server; this is the "real" # machine name (see 'OTM EXT FQDN' below) OTM FQDN=\$OTM HOSTNAME\$.\$DOMAIN NAME\$ # OTM PORT - The port that the OTM server is listening on # NOTE: This port number must match what was used during the OHS install unless some sort of port redirection was done (see the "Admin # Privileges" section of the OTM Security Guide) # OTM PORT=7778 # OTM SSL PORT - the SSL port that the otm server listens on OTM SSL PORT=4444 # OTM EXT FQDN - The external FQDN of the OTM server (could be # different than the internal FQDN of the OTM server) OTM EXT FQDN=\$OTM FQDN\$ # OTM\_EXT\_PORT - The external port of the OTM server (could be # different than the internal port of the OTM server) OTM EXT PORT=\$OTM SSL PORT\$ # OTM URL PROTOCOL - Accessing url with http or https

# This need to be defined for both Internal and External FQDN
# Default value for both is https only.
OTM\_INTERNAL\_PROTOCOL=https
OTM\_EXTERNAL\_PROTOCOL=https

Update the USER\_INSTALL\_DIR property with the location where you want OTM installed. Be sure the user running the install has write permission to create the directory if it does not exist.

Update the DOMAIN\_NAME property with the correct value for your installation. This value will be used throughout the installation.

For this install, if my server's Fully Qualified Domain Name (FQDN) is otm643.yourcompany.com the DOMAIN\_NAME property should be set to yourcompany.com.

Update the BEA\_HOME property with the path you used when you installed Weblogic 12.2.1.3.

The BEA\_SERVER\_PATH property should not need to be changed.

Update the OTM\_HOSTNAME property with the beginning of the FQDN of your OTM server. Using the same FQDN mentioned above, otm643.yourcompany.com this should be set to "otm643" **Note:** Installations using IP addresses are not supported.

The OTM\_FQDN property should not need to be changed.

**Note:** During the installation of OTM you will be required to define ports for the Web, App and DB servers being used. If you decide to change any of the port setting from the default values, be sure the same port is not used later in the installation or by another application running on the same server.

Update the OTM\_PORT with the port you want to use for the installation or leave the port set to 7778.

Update the OTM\_SSL\_PORT with the port you want to use for the installation or leave the port set to 4444.

Update the OTM\_EXT\_FQDN and OTM\_EXT\_PORT with new values if you are not expecting them to be same as the OTM\_FQDN and OTM\_PORT defined earlier.

This documentation will cover the http installation, so change the OTM\_INTERNAL\_PROTOCOL and the OTM\_EXTERNAL\_PROTOCOL property to http.

Per the example.installer.properties file.

# \_\_\_\_\_ # if OTM INTERNAL PROTOCOL is set to "https" then below 7 variable need to set for OTM # ### For OTM # Full path to the location of the Identity keystore file created prior to OTM installation. # and Identity Keystore Password: The password used when the keystore was generated. IDENTITY KEYSTORE FILE LOCATION= IDENTITY KEYSTORE PASSWORD= # Full path to the location of the Trust keystore file created prior to OTM installation. # and Trust Keystore Password: The password used when the keystore was generated. TRUST KEYSTORE LOCATION= TRUST KEYSTORE PASSWORD= # Private key alias: Alias associated to your java keystore. # Private Key Password: the passphrase associated to your alias. PRIVATE KEY ALIAS= PRIVATE KEY PASSWORD= # Enter the KeyStore location created prior to the OTM installation # This is the location till directory WALLET DIR OHS= \_\_\_\_\_ #\_\_\_\_\_ #--- WALLET Configuration # WALLET\_EXIST variable holding boolean values (TRUE/FALSE) # If WALLET already Exist then its value is TRUE and WALLET DIRECTORY # varibale hold the directory path where wallet is exist # If new WALLET need to be get created then its value is FALSE and # WALLET DIRECTORY holds the value where the wallet need to be get created. WALLET EXIST=FALSE WALLET DIRECTORY=\$USER\_INSTALL\_DIR\$/wallet

# **Note:** Do not change the value of the WALLET\_EXISTS from FALSE to false. This will cause problems with some of the values generated in the shared wallet.

### The next section has information about the Database Server

# DB FQDN - the internal FQDN of the OTM database server DB FQDN=otmdb.\$DOMAIN NAME\$ # DB PORT - the port that the OTM database instance is listening on DB PORT=1521 # DB CONNECTSTRING - the connect string for the OTM database instance DB CONNECTSTRING=otmdb # DB SID - the service name for the OTM database instance (this could be # the service name, the SID or the Scan Listener value) DB SID=\$DB CONNECTSTRING\$ # DB\_CLIENT\_PATH - the full path to the Oracle database client install DB CLIENT PATH=/u01/app/oracle/product/12c # MAIL SMTP FQDN - the FQDN of the mail server used to send outbound # emails MAIL SMTP FQDN=smtp.\$DOMAIN NAME\$ # MAIL REPLYTO EMAIL - the reply-to email address that all # notification emails use MAIL REPLYTO EMAIL=OtmAdvisor@\$DOMAIN NAME\$ # GC3 MIGRATE - whether or not this instance should migrate custom # configuration changes from a previous release's glog.properties file; see the OTM Admin Guide for more information on when this # should be used. Valid values are (without the quotes): 'Yes', 'No'. # NOTE: OTM has been changed to work off of Service Names instead of # SIDs. Most non-RAC database instances will have the same value for # both Service Name and SID, so this should not be an issue. Please # see the Install Guide for more information. GC3 MIGRATE=No # GC3 MIGRATE PATH - the path with the old glog.properties file is # located. This is only used if GC3 MIGRATE is set to 'true'. GC3 MIGRATE PATH=/opt/old-otm/glog/config

Update the DB\_FQDN to the correct value for your DB server. In most cases you only need to change otmdb to the name of your DB server, the \$DOMAIN\_NAME\$ variable should pull in the remaining portion of the server name.

Update the DB\_PORT with the port you are using.

Update the DB\_CONNECTSTRING property with the Service Name of the DB instance.

The same value is used for the DB\_SID property, so it is important this is set correctly for your instance. Failure to do so could cause connection failures and problems with the DB installation or migration to this version.

Update the DB\_CLIENT\_PATH property with the directory where you installed the Oracle DB client. The Oracle DB Client should be the Administrator Install.

Update the MAIL\_SMTP\_FQDN property. In most cases you only need to change the "smtp" to beginning portion of the FQDN of your SMTP server as long as the domain name is the same as the value you defined previously.

We do not recommend changing the value of the GC3\_MIGRATE property to Yes. Any custom property settings used in a previous version should be checked to see if the y are still needed for the new release.

**Note:** Review the AIX questions if it is being used for your installation.

\_\_\_\_\_ #--- All configurations, AIX only #----\_\_\_\_\_ ------# EXTERNAL JDK PATH - OTM requires that a 1.6 JDK be installed on the # machine prior to installing on one of the above-mentioned platforms. # The OTM installer will create a symbolic link to this directory. EXTERNAL JDK PATH=/opt/jdk-1.6 #\_\_\_\_\_\_ #--- All configurations, AIX only #\_\_\_\_\_ # NUM CPUS - the number of logical CPUs present; this is used to tune # one of the Java garbage collection parameters. NUM CPUS=4 The next section allows you to define the OTM Server settings. #\_\_\_\_\_ #--- OTM server installations only, all platforms #------# OTM Server WebLogic Domain Settings {Name, PORT, SSL PORT, Node Manager Port} OTM DOMAIN NAME=otm643 OTM DOMAIN LISTEN PORT=8001 OTM DOMAIN SSL LISTEN PORT=8002 OTM NODE MANAGER LISTEN PORT=5556 # OHS COMPONENT NAME - the name of the OHS component OHS COMPONENT NAME=otm643 #OTM OHS PORT OTM OHS PORT=7777 #OTM OHS SSL PORT OTM OHS SSL PORT=4443 # OHS admin Port OHS ADMIN PORT=9999 # COHERENCE CLUSTER PORT COHERENCE CLUSTER PORT=7564 # OTM\_SERVLET\_JVM\_MEMORY - amount of memory (in MB) to allocate to # weblogic for OTM Server OTM\_SERVLET\_JVM\_MEMORY=4096 # OTM LAUNCHER PORT - the port number that the OTM launcher is # listening on -- NOTE: this must be unique for every Launcher instance # on the box as it binds to localhost (127.0.0.1), not a specific IP # address OTM LAUNCHER PORT=32000

# Node Manager Service name for Windows NODE\_MANAGER\_SERVICE=\$OTM\_DOMAIN\_NAME\$\_NM #### MDS DATABASE Settings {DB, PORT, Service Name, Prefix} MDS\_DB\_FQDN=mdsdb.\$DOMAIN\_NAME\$ MDS\_DB\_PORT=1521 MDS\_DB\_SERVICE\_NAME=mdsdb MDS\_PREFIX=OTM

## MDS Schema Name MDS\_SCHEMA\_STB=\$MDS\_PREFIX\$\_STB MDS\_SCHEMA\_OPSS=\$MDS\_PREFIX\$\_OPSS MDS\_SCHEMA\_IAU\_VIEWER=\$MDS\_PREFIX\$\_IAU\_VIEWER MDS\_SCHEMA\_IAU\_APPEND=\$MDS\_PREFIX\$\_IAU\_APPEND MDS\_SCHEMA\_MDS=\$MDS\_PREFIX\$\_MDS

# OTM Web/App Communication OTM\_APP\_USER\_NAME=OTMApp OTM\_APP\_GROUF\_NAME=OTMAppUser

#---- otm server installations only, Windows only #---- otm server installations only, Windows only #-----

# OTM\_SERVICE - the Windows service name for the OTM erver OTM SERVLET SERVICE=otm643

The OTM\_DOMAIN\_NAME property can be left with the default or changed depending on your installation requirements.

The OTM\_DOMAIN\_LISTEN\_PORT property can be left with the default or changed depending on your installation requirements.

The OTM\_DOMAIN\_SSL\_LISTEN\_PORT property can be left with the default or changed depending on your installation requirements.

The OTM\_NODE\_MANAGER\_LISTEN\_PORT property can be left with the default value.

The OHS\_COMPONENT\_NAME property can be left with the default or changed depending on your installation requirements.

The OTM\_OHS\_PORT property can be left with the default or changed depending on your installation requirements.

The OTM\_OHS\_SSL\_PORT property can be left with the default or changed depending on your installation requirements.

The OHS\_ADMIN\_PORT property can be left with the default or changed depending on your installation requirements.

The COHERENCE\_CLUSTER\_PORT property can be left with the default or changed depending on your installation requirements.

The OTM\_SERVLET\_JVM\_MEMORY is setup by default to use 4GB of memory. You should expect the application to use up to 8GB of memory depending on what actions are being run on the application. Be sure and plan your server resources to account for this additional memory usage.

The OTM\_LAUNCHER\_PORT property can be left with the port already defined or changed depending on your installation requirements.

The NODE\_MANAGER\_SERVICE property is only used for Windows based installations and can be left with the default value or changed depending on your installation requirements.

The MDS\_DB\_FQDN should only need to the "mdsdb" value update as long as the DOMAIN\_NAME of the MDS DB server is the same as the value defined previously.

Update the MDS\_DB\_PORT with the port you are using.

Update the MDS\_DB\_SERVICE\_NAME property with the Service Name of the DB instance.

Update the MDS\_PREFIX with the value you used when you created the ADF Repository.

None of the MDS\_SCHEMA properties should need to be updated.

The OTM\_APP\_USER\_NAME and the OTM\_APP\_GROUP\_NAME property can be left with the default value or changed to me your installation requirements. These do not need to be actual users on the OS where OTM is being installed. They are only used for internal communications.

Update the OTM\_SERVLET\_SERVICE with the service name you want to you use if you are doing a Windows installation.

The last section of the file is where you define the passwords for instance.

#-#--- Passwords #-----\_\_\_\_\_ #+++ #+++ NOTE: The following values MUST BE changed from their default value #+++ ~ ~ ~ ~ ~ ~ ~ ~ #.... #... All configurations, all platforms # WEBLOGIC ADMIN PASSWORD - password for the WebLogic Admin user WEBLOGIC ADMIN PASSWORD=default # OTM SYSTEM PASSWORD - password for the otm system OTM SYSTEM PASSWORD=default # OTM APP WEB USER PASSWORD - password used for APP-to-WEB User communication # authentication; this will not ever be typed in by a user. In an OTM # Scalability cluster (SCA) setup, the value for this variable must be # the same on all systems in the cluster. OTM APP WEB USER PASSWORD=APP2WEBPASS

# GUEST USER PASSWORD - Guest user account password GUEST USER PASSWORD=default # GLOGDBA PASSWORD, GLOGLOAD PASSWORD - database user # passwords GLOGDBA PASSWORD=default GLOGLOAD\_PASSWORD=default # ARCHIVE C USER PASSWORD - To Run the Staged Archived reports ARCHIVE C USER PASSWORD=default ## MDS Schema passwords # These passwords will be same that were entered during the MDS DB settings # prior to the installation. # They will be utilized during the combined installation MDS SCHEMA STB PWD=default MDS\_SCHEMA\_OPSS\_PWD=default MDS SCHEMA IAU VIEWER PWD=default MDS SCHEMA IAU APPEND PWD=default MDS\_SCHEMA\_MDS\_PWD=default # Work bench Layout Migration # To Enable the migration of the Work bench layout set the variable # WB MIGRATE to Yes elso No WB MIGRATE=No # If Work Bench migration layout variable is set to "Yes" then the below # variables need to be set. These variables will hold the value of the # MDS DB details of the existing/Previous OTM version from it need to be migrated. # After the install the values of existing/Previous and New MDS schema will be updated in the mds export and import files. # Note: User need to manually update the files only for passwords both for (existing and NEW MDS Schema) # Once the migration is completed user will remove the passwords from the file to comply with security n orms MDS PREFIX PREV=OTM MDS DB FQDN PREV=mdsdb.\$DOMAIN NAME\$ MDS\_DB\_PORT\_PREV=1521 MDS DB SERVICE NAME PREV=mdsdb MDS SCHEMA MDS PREV=\$MDS PREFIX PREV\$ MDS #\*\*\*\*\* #\*\*\*\*\* EOF \*\*\*\*\* EOF \*\*\*\*\* EOF \*\*\*\*\* EOF \*\*\*\*\* EOF \*\*\*\*\*

**Note:** The passwords you use should be at least 8 characters and contain at least one number. The following characters should NOT be used:

#[]\$%?{}`\"'|

Update the WEBLOGIC\_ADMIN\_PASSWORD with the password you want to use for this installation.

Update the OTM\_SYSTEM\_PASSWORD with the password you want to use for this installation. This should be the same password for the system user in the gl\_user table.

Update the OTM\_APP\_WEB\_PASSWORD with the password you want to use for this installation. This will be used by the OTM\_APP\_USER\_NAME when communicating with the other OTM servers in this instance. This value should be the same for all OTM machines for an OTM cluster.

Update the GUEST\_USER\_PASSWORD with the password you want to use for this installation.

Update the GLOGDBA\_PASSWORD with the password you want to use for this installation. This value should be the same for all OTM machines for an OTM cluster since they are all accessing the same database.

Update the GLOGLOAD\_PASSWORD with the password you want to use for this installation. This value should be the same for all OTM machines for an OTM cluster since they are all accessing the same database.

Update the ARCHIVE\_C\_USER\_PASSWORD with the password you want to use for this installation. This value should be the same for all OTM machines for an OTM cluster since they are all accessing the same database.

Update the following properties with the passwords you entered when you created the ADF repository.

MDS\_SCHEMA\_STB\_PWD=default MDS\_SCHEMA\_OPSS\_PWD=default MDS\_SCHEMA\_IAU\_VIEWER\_PWD=default MDS\_SCHEMA\_IAU\_APPEND\_PWD=default MDS\_SCHEMA\_MDS\_PWD=default

Save the changes and copy the new file to the same directory where you have the OTM 6.4.3 installer.

Note: If any of the passwords do not meet the required length or have a number the installer will not continue.

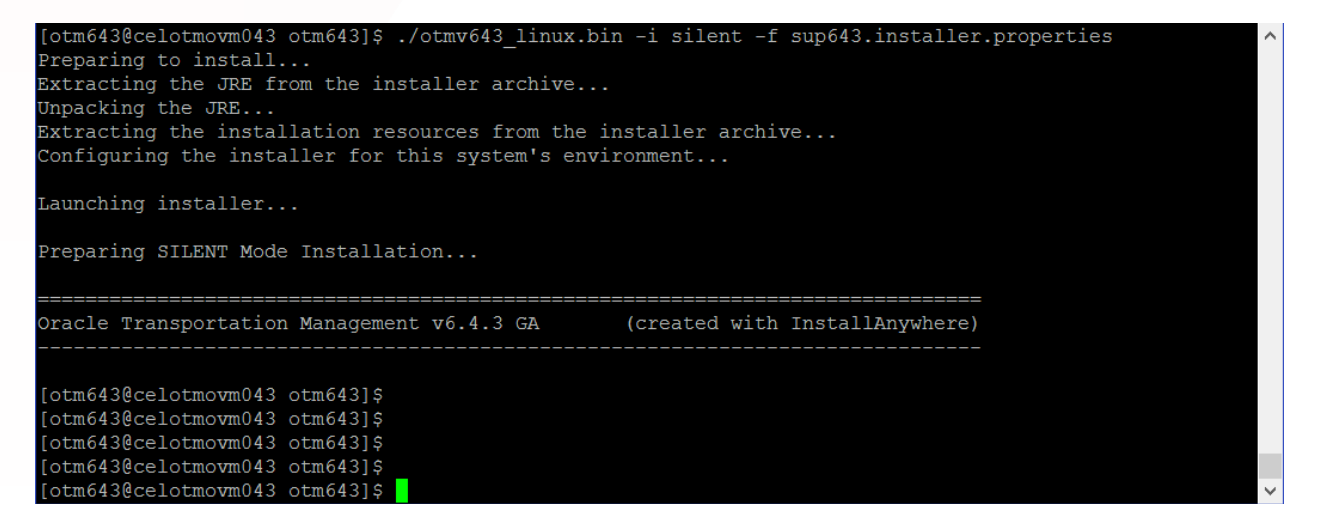

If you check the Oracle\_Transportation\_Management\_v6.4.3\_GA\_Install\_Log.log in the users home directory you will likely find an error similar to this at the end of the file.

FATAL ERROR - Please enter the valid password for ARCHIVE\_C account. A valid password is 1) At least 8 characters long 2) Contains at least one number or special character. {ExitCode: -106}

FATAL ERROR - Please enter the valid password for MDS STB Schema account. A valid password is 1) At least 8 characters long 2) Contains at least one number or special character. {ExitCode: -106}

### RUNNING THE OTM SILENT INSTALLER

Start the silent install by running the following command. Notice the "-f" and name of the installer properties file is listed in the command line.

./otmv643\_linux.bin -i silent -f <path and file name of the installer properties file>

Note: The path is only needed if the properties file is not in the same directory as the OTM installer.

./otmv643\_linux.bin -i silent -f 643.installer.properties

You will only see limited information on the screen during the installation process, although you can monitor the progress by checking some of the logs that are created during the installation.

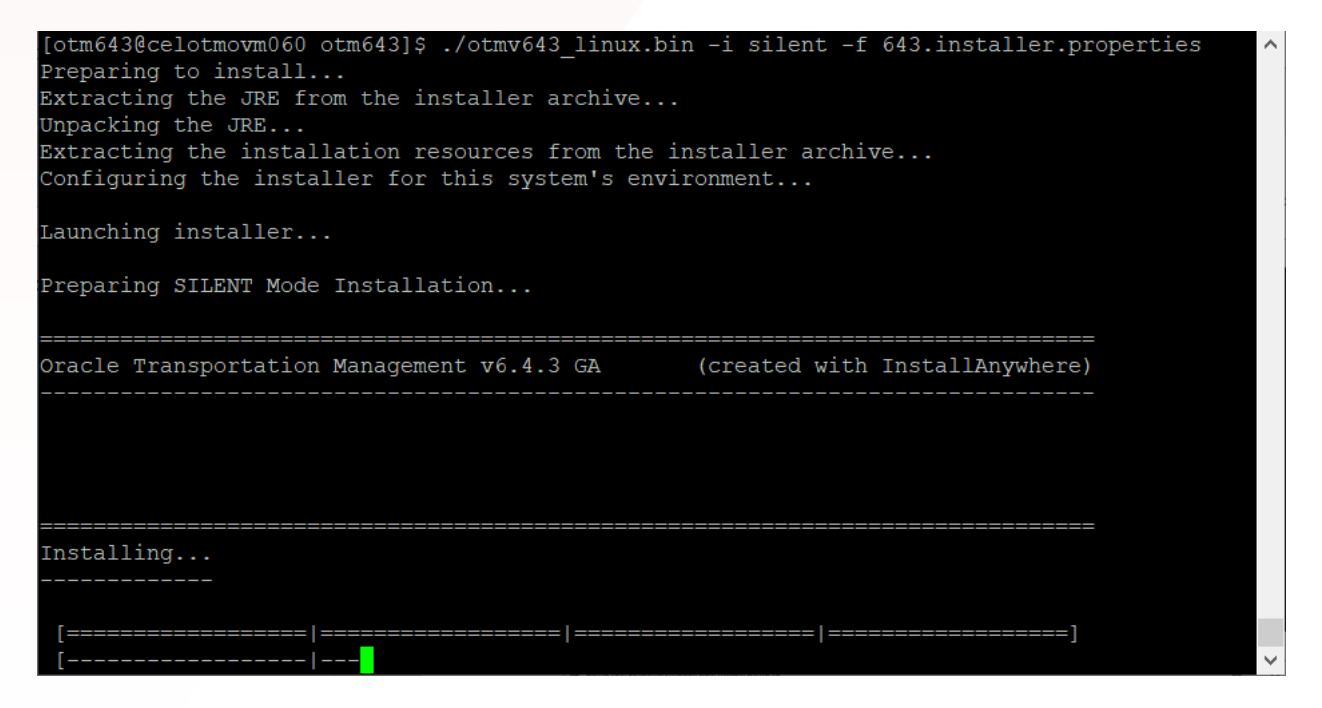

**Note:** If there is not enough space in the /tmp, the UNIX\_USER\_HOME, or the USER\_INSTALL\_DIR to complete the installation, the installer may fail part way through the installation process without generating an obvious error in the logs.

The first log to be created will be generated in the /tmp dir and have a filename similar to "7b4d2c815221a227f9.details". Do an "Is –ltr" in the tmp directory and look for the latest file ending with ".details" to check the beginning of the installation process if needed.

This file will be eventually renamed to "Oracle\_Transportation\_Management\_v6.4.3\_GA\_InstallLog.log" and copied to the USER\_INSTALL\_DIR later during the install process.

The log will show some basic information about the installation method being used, basic environment information, summary of the install and some other steps of the install.

Once the installation reaches this point it will start creating the OHS domain and configuring the instance. During this portion of the installation Weblogic in restarted several times.

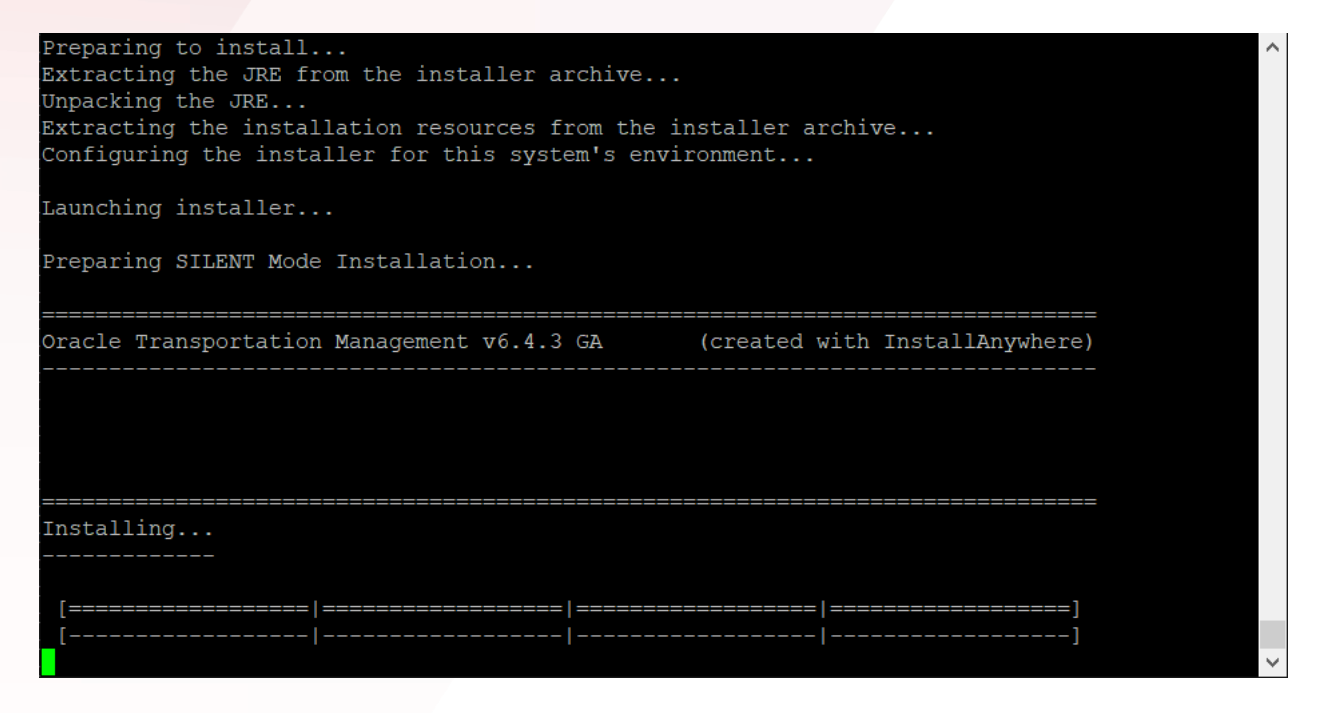

To follow the installation during this time you can run the following command.

tail -f < OTM Home >/logs/web\_app\_python\_exec.log

Information similar to this should be displayed.

Wed Dec 13 20:02:18 GMT 2017

Start Running the CreateDomain.py script Command executed /opt/bea\_12.2.1.0/oracle\_common/common/bin/wlst.sh /opt/otm643/wlst/webapp/CreateDomain.py Initializing WebLogic Scripting Tool (WLST) ... Welcome to WebLogic Server Administration Scripting Shell Type help() for help on available commands Exiting WebLogic Scripting Tool. CreateDomain.py script completed: 0

Wed Dec 13 20:06:21 GMT 2017 Start Running the CreateOHS.py script Command executed /opt/bea\_12.2.1.0/ohs/common/bin/wlst.sh /opt/otm643/wlst/webapp/CreateOHS.py WARNING: This is a deprecated script. Please invoke the wlst.sh script under oracle\_common/common/bin. Initializing WebLogic Scripting Tool (WLST) ... Welcome to WebLogic Server Administration Scripting Shell Type help() for help on available commands Launching NodeManager ... Running startNodeManager.sh from the directory /opt/bea\_12.2.1.0/user\_projects/domains/otm643/bin NMProcess: + /u01/otm643/jdk/bin/java -server -Xms32m -Xmx200m -Dcoherence.home=/opt/bea\_12.2.1.0/wlserver/.../coherence -Dbea.home=/opt/bea\_12.2.1.0/wlserver/... -Dohs.product.home=/u01/bea\_12.2.1.0/user\_projects/domains/otm643/nodemanager -DQuitEnabled=true -DListenPort=5556 -Dweblogic.RootDirectory=/opt/bea\_12.2.1.0/user\_projects/domains/otm643. Doracle.security.jps.config=/opt/bea\_12.2.1.0/user\_projects/domains/otm643/config/fmwconfig/jps-config-jse.xml-Dcommon.components.home=/u01/bea\_12.2.1.0/oracle\_common -Dopss.version=12.2.1.2 -Dweblogic.RootDirectory=/u01/bea\_12.2.1.0/user\_projects/domains/otm643 -Djava.system.class.loader=com.oracle.classloader.weblogic.LaunchClassLoader -Djava.security.policy=/opt/bea\_12.2.1.0/wlserver/server/lib/weblogic.policy -Dweblogic.nodemanager.JavaHome=/u01/otm643/jdk weblogic.NodeManager -v

Once the process completes you can run the following command to see if the installation was successful.

grep "script completed:" web\_app\_python\_exec.log

The following should be displayed.

CreateDomain.py script completed: 0 CreateOHS.py script completed: 0 Https\_Configure.py script completed: 0 MDSConfig.py script completed: 0 UserGroup.py script completed: 0 Deploy.py script completed: 0 DomainConfig.py script completed: 0 AuthenticatorAuthorizer.py script completed: 0

### INSTALLATION PROBLEMS

If errors are encountered during the installation, you will need to do the following before running the OTM installer again.

1. Drop the repository by running the rcu command mentioned earlier and using the drop option. Then run RCU again and recreate the repository for the installation.

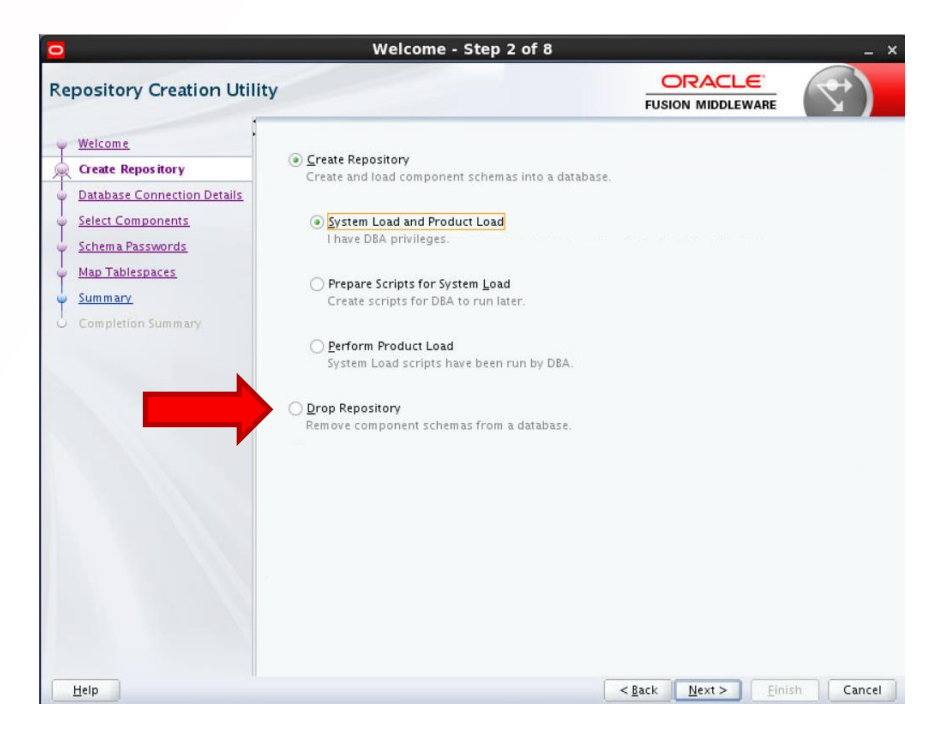

- Go to the < Weblogic Home >/user\_projects/domains dir and delete the domain you created for the installation.
   Delete the contents of the < OTM Home > directory
- 4. Go to the user's home directory that is doing the installation and edit the .bashrc file. Remove the reference for the OTM installation or comment it out by adding a # in front of the command line calling gc3env.sh.
- 5. Re-run the OTM installer

### POST INSTALLATION STEPS

We recommend all clients install the patches mentioned on the following note before running any of the database scripts used to create or migrate OTM instance.

Avoiding Known Issues When Migrating to OTM 6.4.3 (Doc ID 2361277.1)

When installing these patches do not run the DB scripts included with the patches. They will be used during the installation or migration needed to create the 6.4.3 database.

Clients migrating from older releases should be sure and read the migration guide carefully and run all premigration tasks.

These are the high level steps and the some additional information from the migration guide.

- 1) Run pre migration tasks and checks
- 2) Fix potential migration issues identified running the pre migration checks

3) Run the gen\_obsolete\_objects.sql and clean up obsolete tables and columns from previous versions. The script has two options, one to show you columns and tables that were marked obsolete in previous migration and a second option to remove them. We recommend clients run the script twice, once to generate the list of columns and tables and then run the script again to remove all obsolete tables and columns before starting a migration. This is especially true for clients migrating from older versions of OTM.

4) Move custom objects out of OTM schemas and remove any references to objects in the OTM Schema

5) Run pre migration check again

6) Take a backup or restore point – this is an important step since some migration errors are not recoverable and may require you to restore the DB to the previous version and start again.

The same information is outlined in the **OTM Migration Guide**.

### EDITION ENABLED DATABASE SCHEMAS

As part of the 6.4.3 Release, all Oracle Transportation Management Database Schemas are going to be enabled with the database feature Edition Based Redefinition. This is necessary to provide future support for zero downtime patching. The OTM release 6.4.3 uses a new database edition "OTM643" as a default edition instead of the database default edition ORA\$BASE. All of the OTM schemas have been editioned enabled except for GLOGOAQ schema, which contains Oracle Advanced Queue related objects.

All of the OTM tables have been converted into Editioned Views. Original tables have been renamed to the table name with the "T" suffix to facilitate this conversion. After a successful migration to 6.4.3, OTM will use the Editioning view seamlessly. Customer-defined queries, saved queries, and reports will not be affected by this change; they will seamlessly use Editioned Views instead of tables.

**Note:** Any view, trigger, package, procedure, function, type, VPD policy or synonym will be dropped during 6.4.3 migration if the Oracle Transportation Management does not provide it and if it exists on the OTM database schema. In addition, configurations done to the OTM-provided view, trigger, package, procedure, function, type, VPD policy, or synonym will be lost and it will be replaced with the OTM definition. You must store copies of such objects on the file system and recreate them after migrating to 6.4.3. Database object on the customer-defined database schema may be affected if it references any OTM database object.

Any future configurations should use the Editioned View name in the customer-defined code for referencing the OTM table. You may not add non-edition objects which depend on the edition object provided by the Oracle Transportation Management.

Refer to "Using Edition-Based Redefinition" in Oracle Database Development guide.

### PRE-MIGRATION TASKS

1. Ensure that following database init parameters are set to sufficient values for Oracle Transportation Management application. It is recommended that values are set to 3000 or higher.

Open\_cursors = 3000 Processes = 3000

Run following query on the database to find values.

select name, value from v\$parameter where name in ('open\_cursors','processes');

Check with the DBA if values are lower than 3000.

2. Review agents that had used PRINT DOCUMENT or GENERATE DOCUMENT. As PRINT DOCUMENT worked on a Report Set, it should be replaced by a PREPARE REPORT action for each report in the Report Set. GENERATE DOCUMENT was available only to DOCUMENT agents. It would generate a report for an existing document wrapper. This concept was replaced by the GENERATE STANDARD DOCUMENT action on various business objects.

3. Review reports that specify "Both" for the Report Database field. You may want to copy these reports before migration and explicitly set one to be "On-Line Database", and one to be "Off-Line Database". This is not required, but may simplify the report upgrade process.

4. Run the following script to perform pre-migration checks. The script will check invalid objects, disabled constraints, missing database roles, deprecated data or any other checks required prior to starting migration. Check log file pre\_migration\_check\_<dbsid>\_<timestamp>.log and make sure that all checks are passed prior to starting migration.

Two command scripts are provided and the script you use is dependent on your operating system.

On the application server, change to directory <otm\_install\_path>/glog/oracle/script8 UNIX shell script: ./pre\_migration\_check.sh

or

Windows command line script: pre\_migration\_check.cmd

5. Shut down all processes running against the database including Oracle Transportation Management application and web servers.

6. A database backup or database level flashback restore point should be created prior to starting the migration. It may be required to restore the database to pre-migration state in case of a problem during migration, depending on changes made on the database and errors.

### CLIENTS WITH SCALABILITY ENABLED

The following section outlines some of the changes that needed to configure 6.4.3 for scalability. This should only be done after the database migration to 6.4.3 is complete, the instance successfully starts and users are able to log in.

Scalability has changed in 6.4.3 to streamline the installation, reduce the overhead of messaging and work transfer between instances. These changes require some changes to the URL's you have defined in the APP\_MACHINE and other tables as well as other changes in glog.properties.

Note: Before making the changes to files like glog.properties be sure and make a backup copy.

### CHANGING THE MACHINE\_URL

If you are migrating to 6.4.3 and already have scalability enabled, you will need to update the MACHINE\_URL in the APP\_MACHINE table. In previous versions, the out of the box port used for scalability was 7001, this is changed to 8001 in 6.4.3, although this port could be different on your installation. Go to the < OTM Home >/glog/config/ directory and check the glog.properties file for the values associated with these properties.

appserver= appserver.port=

Log in as DBA.ADMIN and go to Business Process Automation > Data Export > CSV Export > Press Run Use the xcsv option For the table select APP\_MACHINE Set the PUBLIC domain option to N Press Run Copy and paste the info displayed on the screen into notepad and save is a csv file called UPDATE\_APP\_MACHINE.csv.

Information similar to this should be displayed.

APP\_MACHINE,,, APP\_MACHINE\_GID,APP\_MACHINE\_XID,MACHINE\_URL,DOMAIN\_NAME <Machine1Gid>,<Machine1Xid>UNO,t3://<FQDN Server1>:<Port>,PUBLIC <Machine2Gid>,<Machine2Xid>,t3://<FQDN Server2>:<Port>,PUBLIC ORACLEQUEUE,ORACLEQUEUE,n/a,PUBLIC Set the MACHINE\_URL to match the values associated with the appserver and appserver.port property values. These changes can be uploaded via the UI by logging in as DBA.ADMIN and going to Business Process Automation > Integration > Upload a XML/CSV file. Select the file you created and use the IU option to update the existing records. You can re-run the CSV Export process to confirm the records are updated.

The same changes can be made using update\_onecsv.sh. Copy the UPDATE\_APP\_MACHINE.csv you created to the < OTM Home >/glog/oracle/script8/content\_glogow ner dir and run the update\_onecsv.sh command in the < OTM Home >/glog/oracle/script8 directory.

./update\_onecsv.sh UPDATE\_APP\_MACHINE ../../config <DBSid>

Once the file is loaded the instance should be bounced.

### SCALABILITY PATCHES

There are a number of patches that should be installed when configuring scalability for 6.4.3.

Bug 26759498 - Validation Diagnostics Needed for Cloud Sca Installations Bug 28213533 - GETTING ERROR DURING SCHEDULING REPORTS: SCHEDULEREPORT OF EJB REPORTSESSION Enh 27185755 - Self-Service AWR/ADDM Style Reports for Cloud Clients Bug 27350770 - Performance Collectors Still Shows Secure Information Bug 27810012 - Provide the Ability to Download a ZIP File of a User Log Bug 27925319 - Configuration Collection is Missing Sca Entries Bug 28167410 - Cannot Schedule Report in Scalability Bug 29272205 - SCA MESSAGE DIAGNOSTICS ARE THROWING A NPE WHEN RUN IN A NON Bug 29618024 - JAVA.LANG.ABSTRACTMETHODERROR:

### GLOG.SERVER.DIAG.APPDIAGSESSIONSTUB.ACKNOWLEDGEJMSTEST

### SCALABILITY PROPERTIES

After the patches are installed you will need to update glog.properties to enable scalability. These changes need to be made on each of the OTM installs where scalability will be enabled.

# scalability settings glog.scalability.on=false - Change this to true glog.log.ID.JMS.on=false - Change this to true glog.log.ID.Scalability.on=false - Change this to true glog.scalability.thisTarget=gc3app-<AppServer> - This needs to change to gc3webapp-<AppServer> glog.scalability.thisMachine=DEFAULT - add {app} after the = and update the value to match an APP MACHINE GID that points to this servers t3 URL. glog.scalability.thisMachineURL=\$appserver.protocol\$\$appserver\$:\$appserver.port\$ - add {app} after the = and update the values to match the appserver.protocol , appserver and appserver.port listed at the top of the glog.properties file you are editing. glog.scalability.defaultServer=DEFAULT - This should match the default record in the APP SERVER table. glog.scalability.defaultMachineURL=\$appserver.protocol\$\$appserver\$:\$appserver.port\$ - this should match the glog.scalability.thisMachine value glog.scalability.defaultMachine=DEFAULT - this should match the glog.scalability.thisMachine value glog.scalability.thisMachine={web} - this line needs to be added glog.scalability.thisMachineURL={web} - this line needs to be added

Be sure and set the glog.scalability.topology Machine URL and glog.scalability.web.topology Machine URL for each server in the scalable instance.

```
glog.scalability.omitMachines=DEFAULT
# list of avaliable app servers to poll for network topology - used only by web
server. one per line.
!remove glog.scalability.topologyMachineURL
glog.scalability.topologyMachineURL=$appserver.protocol$$appserver$:$appserver.
port$
#glog.scalability.topologyMachineURL=<additional app server>
```

```
# list of available web servers
!remove glog.scalability.web.topologyMachineURL
glog.scalability.web.topologyMachineURL=http://$webserver$:$webserver.port$
#glog.scalability.web.topologyMachineURL=<additional web server>
```

Restart the instance and run the following check after all have been restarted.

The patches and changes mentioned above are mentioned in the following MOS notes.

1 Webs erver property (thisMachine) must be blank Error Displayed When Checking Scalability Configuration (Doc ID 2400061.1) OTM 6.4.3 Installer Incorrectly Sets the Value of glog.scalability.thisTarget During Installation (Doc ID 2415591.1) Avoiding Known Issues When Enabling Scalability in 6.4.3 (Doc ID 2499800.1)

### SCALABILITY VERIFICATION

- 1. Log in as DBA.ADMIN and go to Configuration and Administration > Technical Support > Configuration Collection
- 2. Move the SCALABILITY DATA, SCALABILITY MESSAGES and SCALABILITY PROPERTIES over to the right side of the screen and press collect
- 3. Review the completed collection to ensure scalability is working as expected.
- 4. If errors are noticed, right click in the middle of the screen and select, "This Frame" and then "View Source".
- 5. Copy and paste the html code into a file and save it as scalability\_collection.html and upload to a SR for your setup to be review ed.

### DATA COLLECTIONS FOR SR

The following scripts should be used to provided information OTM SR's.

How to Use the qdlogs.pl Script to Collect Data for Service Requests for Oracle Transportation Management (Doc ID 1519887.1)

OTM Analyzer script for Analysis and Performance Monitoring (Doc ID 1579683.1)

Dow nload both scripts your OTM instance and run the following command from the directory where the files are located.

perl qdlogs.pl -prop <path to glog.properties> -nopid -install -analyzer -sql <path to otm\_analyzer.sql>

Note: Other data collections are available depending on the problem type. Review MOS 1519887.1 for additional collection options.

Author: Keith Wenyon

Version: 1.0

### ORACLE CORPORATION

Worldwide Headquarters

500 Oracle Parkway, Redwood Shores, CA 94065 USA

### Worldwide Inquiries

TELE + 1.650.506.7000 + 1.800.ORACLE1 FAX + 1.650.506.7200 oracle.com

### CONNECT WITH US

Call +1.800.ORACLE1 or visit oracle.com. Outside North America, find your local office at oracle.com/contact.

blogs.oracle.com/oracle

facebook.com/oracle

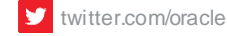

### Integrated Cloud Applications & Platform Services

Copyright © 2019, Oracle and/or its affiliates. All rights reserved. This document is provided for information purposes only, and the contents hereof are subject to change without notice. This document is not warranted to be error-free, nor subject to any other warranties or conditions, whether expressed orally or implied in law, including implied warranties and conditions of merchantability or fitness for a particular purpose. We specifically disclaim any liability with respect to this document, and no contractual obligations are formed either directly or indirectly by this document. This document may not be reproduced or transmitted in any form or by any means, electronic or mechanical, for any purpose, without our prior written permission.

Oracle and Java are registered trademarks of Oracle and/or its affiliates. Other names may be trademarks of their respective owners.

Intel and Intel Xeon are trademarks or registered trademarks of Intel Corporation. All SPARC trademarks are used under license and are trademarks or registered trademarks of SPARC International, Inc. AMD, Opteron, the AMD logo, and the AMD Opteron logo are trademarks or registered trademarks of Advanced Micro Devices. UNIX is a registered trademark of The Open Group. 1019

White Paper Supplemental Installation Guide for Oracle Transportation Management Version 6.4.3 October 2019October 2019 Author: [OPTIONAL]

Contributing Authors: [OPTIONAL]

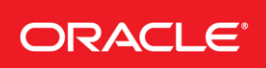